# G-4500 RTU

## User Manual

#### Warranty

All products manufactured by ICP DAS are warranted against defective materials for a period of one year from the date of delivery to the original purchaser.

#### Warning

ICP DAS assumes no liability for damages consequent to the use of this product. ICP DAS reserves the right to change this manual at any time without notice. The information furnished by ICP DAS is believed to be accurate and reliable. However, no responsibility is assumed by ICP DAS for its use, or for any infringements of patents or other rights of third parties resulting from its use.

#### Copyright

Copyright 2010 by ICP DAS Co., LTD. All rights reserved worldwide.

#### Trademark

The names used for identification only may be registered trademarks of their respective companies.

1

## **Tables of Content**

| Chapter 1 Introduction                              | 3     |
|-----------------------------------------------------|-------|
| Chapter 2 Hardware                                  | 9     |
| 2.1 Supported Product                               | 9     |
| 2.2 Hardware Specifications                         | . 11  |
| 2.3 Pin Assignments of G-4500 series                | 20    |
| 2.4 Operation Mode Switch                           |       |
| 2.6 DI/DO/AI Internal Structure and Wire Connection | 22    |
| 2.7 GPRS/GSM Installation                           | 24    |
| 2.8 GPS Installation (Option)                       | 25    |
| 2.9 LED indicators                                  |       |
| Chapter 3 Upload firmware to G-4500                 | 27    |
| 3.1 Hardware connection                             | 27    |
| 3.1 Upload Software                                 | 29    |
| 3.1.1 Upload the firmware to G-4500 via COM Port    | 29    |
| 3.1.2 Upload the firmware to G-4500 via Ethernet    | 32    |
| Chapter 4 Installing G-4500 RTU Utility             | .34   |
| 4.1 Installing .NET Compact Framework               | 34    |
| 4.2 Installing G-4500 RTO Othity                    |       |
| Chapter 5 G-4500 RTU Utility operation              | .41   |
| 5.1 Hardware connection                             | .41   |
| 5.2 Modbus Device wire connection                   | .43   |
| 5.3 Main menu                                       | .44   |
| 5.4 Login                                           | .46   |
| 5.5 Main parameter                                  |       |
| 5.6 Import/Export Parameters                        | 61    |
| 5.7 Device Time                                     | 62    |
| 5.8 DO control/DI status                            | 63    |
| 5.9 Signal Quality                                  | 64    |
| 5.10 Version                                        |       |
| 5.11 System                                         | .00   |
| 5.12 LUD INFORMATION                                | .08   |
| 5.13 Data log                                       | . / 1 |

## **Chapter 1 Introduction**

#### 1.1 Overview

The G-4500 RTU is an intelligent Active GPRS Remote Terminal Unit which is built-in the specified firmware in G-4500 series. Within the high performance CPU, the G-4500 RTU series can handle a large of data and are suit for the hard industrial environment. They feature GPRS/GSM module, Ethernet interface, optional GPS module, 3 digital inputs, 3 digital outputs, 8 analog inputs, 2 RS-232 and 1 RS-485 ports. That can be used in various application fields to transfer data by GPRS or Ethernet. G-4500 RTU is suited for Remote data acquisition in various harsh environments. It is designed for communicating with Modbus RTU devices and provides active data transmission via GPRS connection. Except for the Modbus RTU's data, the built-in I/O and GPS data also can be transferred to RTU Center software by the defined period or DI/AI trigger. With the built-in redundancy communication paths of GPRS and Ethernet in G-4500 RTU, the data would be guaranteed to transfer to host. When GPRS or Ethernet connects failed, it will immediately switch to a different connection method in order to achieve data monitoring sustainability. Furthermore, G-4500 RTU provides simple I/O linkage control and the built-in I/O recorders in SD card.

We also provide M2M RTU center software with friendly Graphic interface to manage the GPRS RTU products easily. Users can monitor the I/O data and status of GPRS RTU devise by the interface on PC. By using the M2M RTU API tool and M2M RTU center software, any remote monitoring system can be achieved easily and efficiently. For SCADA system, the M2M.OPC server is provided to connect to SCADA by OPC interface.

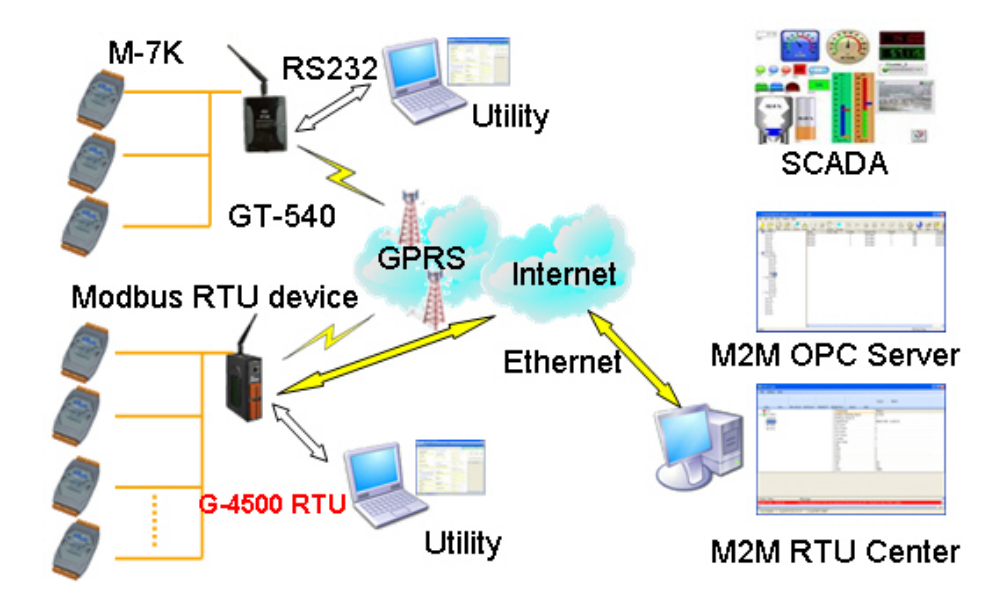

#### • Easy to Establish GPRS Network Applications

It is a big headache for engineers to establish the GPRS applications because the dynamic IP management is required. Applying G-4500 RTU and M2M RTU center software, the dynamic IP addresses can be managed between them. The remote GPRS RTU product would connect to M2M RTU Center automatically. Therefore, all remote GPRS RTU devices can be managed by s single centralized M2M GPRS RTU Center software with a fixed IP address.

Moreover, there are M2M API tool and OPC server for engineers to develop the GPRS applications by VB, VC or SCADA development tools conveniently without any IP address management effort.

#### • Active data transmission

G-4500 RTU devices with active I/O transmission mechanism can raise the communication. Unlike the traditional poll communication, G-4500 RTU would transfer the data by the defined time, DI trigger or AI hi/lo alarm. In addition to improve the way of communication, that can also reduce the AP effort.

#### • Redundant communication paths in GPRS and Ethernet

There are GPRS and Ethernet communication interfaces in G-4500 RTU. Through the setting in G-4500 RTU Utility, you can set the primary and backup paths to communicate with M2M RTU Center. When the primary path is failed, G-4500 RTU can use the backup path to communicate to M2M RTU Center to ensure the data can transfer to PC. That can raise the reliability of communication effectively.

#### • Modbus RTU device connectivity

The G-4500 RTU is built-in Modbus RTU protocol. That can make any Modbus RTU device connect to G-4500 RTU. By the way of G-4500 RTU, Modbus RTU devices can be used in GPRS remote system.

#### • Simple Local I/O link Control

There are I/O built-in GPRS RTU devices of ICP DAS. Therefore, these products can be the GPRS I/O devices. Expect for these local I/O data can be sent to the host PC, the I/O link function of them help users to do the simple control in local field. For example: the DI trigger or high/low AI alarm can driver the DO channel.

#### • Built-in I/O Data Logging

GPRS RTU products provide an external SD interface. Users can set which built-in I/O need to record in SD memory card for one day in a single file.

4

## 1.2 Features:

- Automatic/continuous GPRS Link Management
- Support Modbus RTU protocol to connect to Max 10 Modbus RTU devices via RS-485 port.
- Support M2M OPC server for SCADA system.
- Easy-to-use API tool for users to develop their applications by various program development tools
- Built-in I/O make GPRS RTU be the GPRS I/O devices.
- Support LCD display in G-4500D-SIM340, G-4500PD-SIM340
- I/O data recorded in SD card
- Ethernet and GPRS redundant communication paths
- Local I/O linkage function to make the simple local control
- Power supply 10 ~ 30 V<sub>DC</sub>

#### **1.3 Communication and Software Architecture:**

The cellular service provider often assigned dynamic IP with private IP address on GPRS network. That often causes the problem of communication with the host PC in most traditional solutions. To resolve this issue, they often use the high-cost public, static IP addresses for each device, DDNS solution, or buy VPN service. Instead of the above solutions, ICP DAS provides the active transmission method in G-4500 RTU devices. Each G-4500 RTU device would register and send data to M2M RTU Center automatically. That just needs a fixed IP in the Host PC for M2M RTU Center and M2M OPC server or other program can exchange data with M2M RTU Center. It is a good way to eliminate the IP management issue for users than the traditional solution.

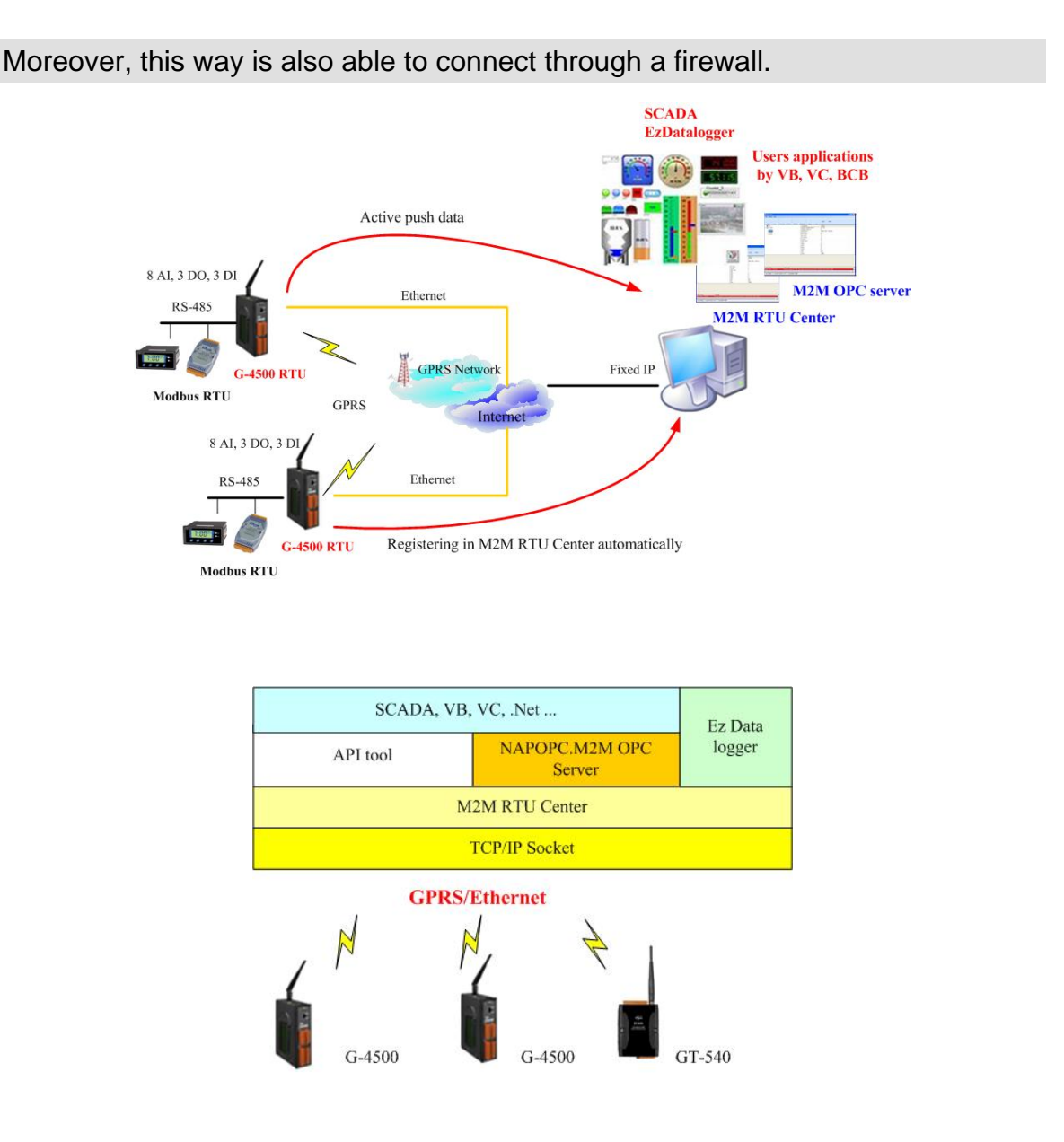

#### **1.4 Applications:**

- Digital Signage
- Energy Management
- HVAC & Refrigeration
- Security & Access Control
- Vehicle tracking system

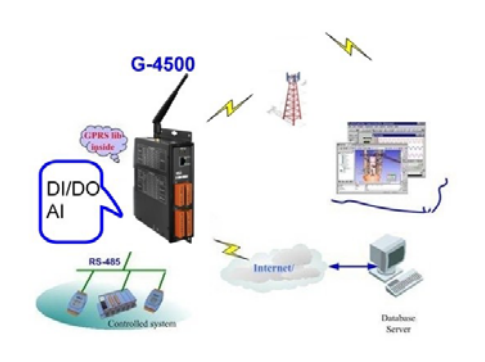

Remote Control/Monitor System

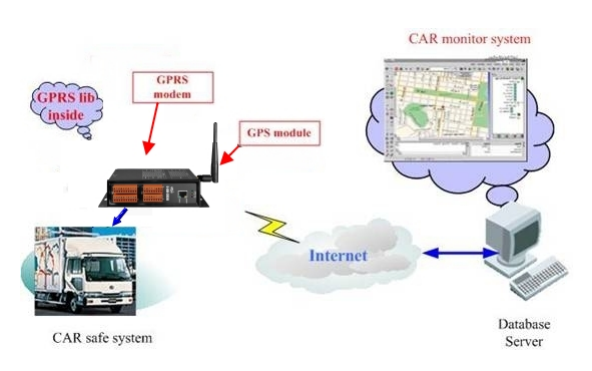

Car Monitor System

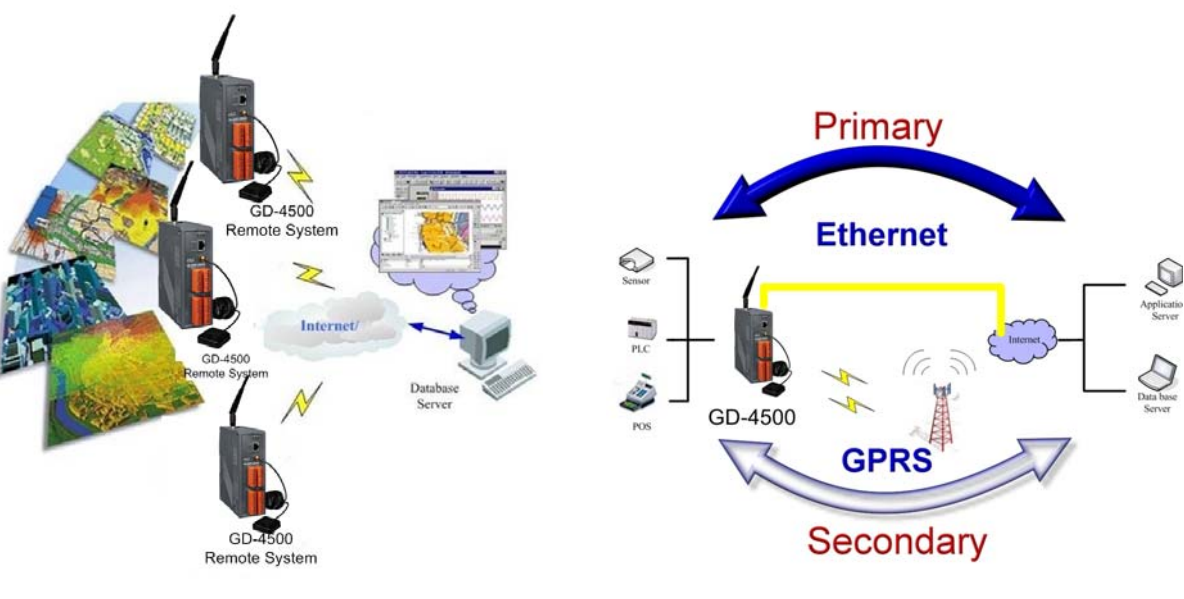

GIS system

Redundant Communication System

## How to use G-4500 RTU in your applications

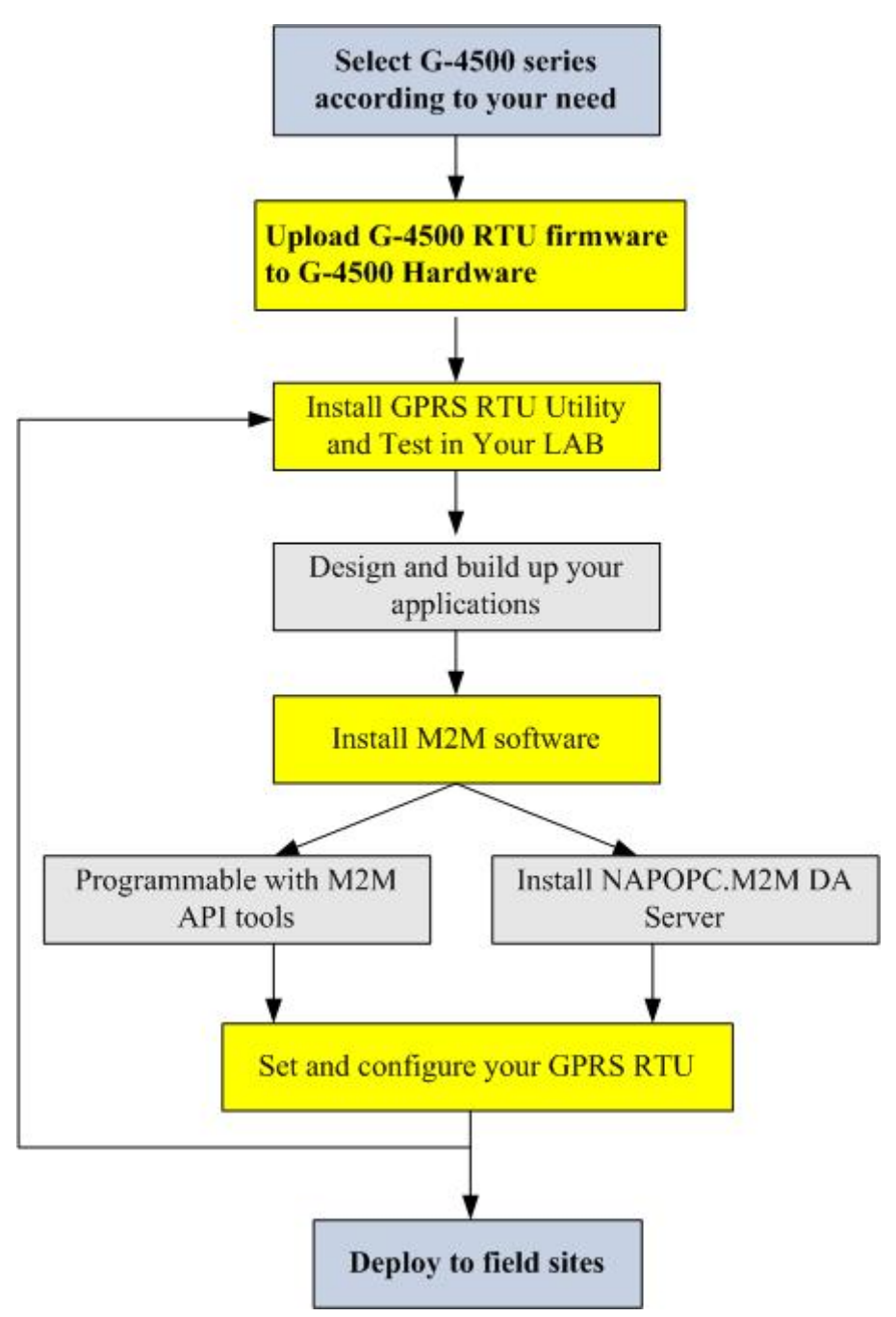

## **Chapter 2 Hardware**

#### 2.1 Supported Product

The G-4500 RTU is an intelligent Active GPRS Remote Terminal Unit which is built-in the specified firmware in G-4500 series including G-4500-SIM300 series, G-4500-SIM340 series and G-4500-3GWA series.

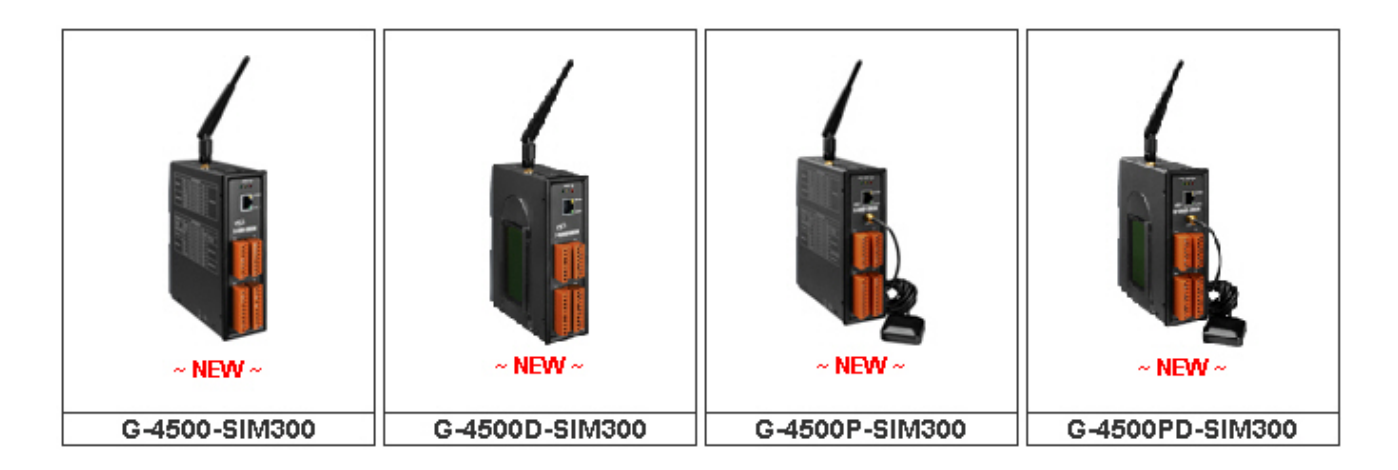

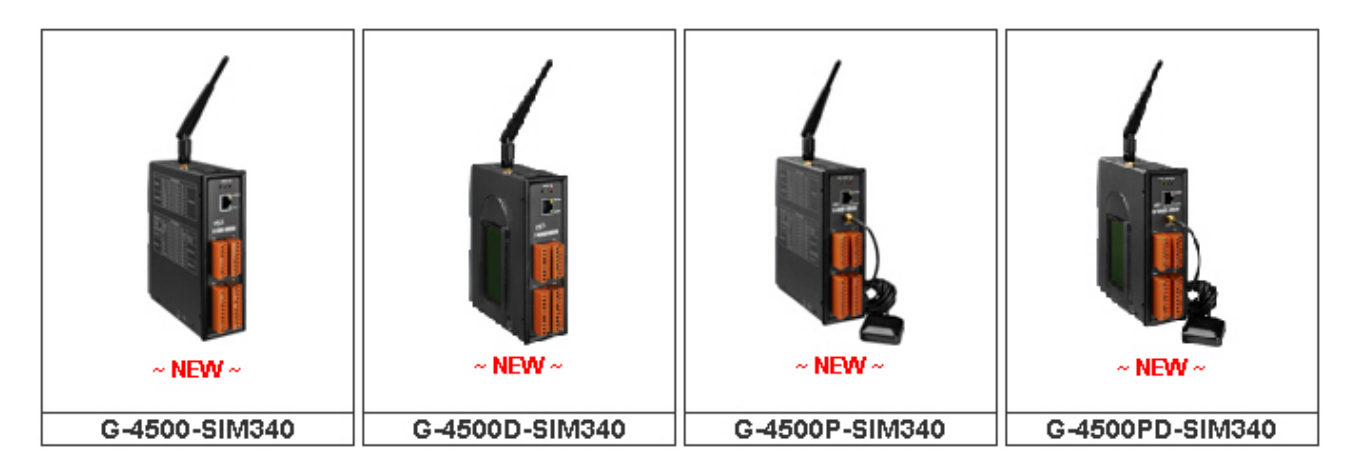

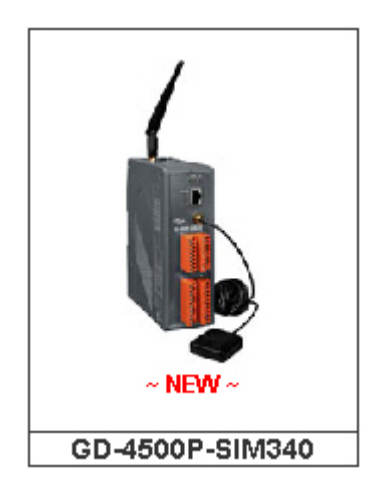

## Products supports for G-4500 RTU firmware

| Product Type        | Description                                                                                    |
|---------------------|------------------------------------------------------------------------------------------------|
| G-4500-SIM300 CR    | Tri-band M2M Mini-Programmable Automation Controller (RoHS)                                    |
| G-4500D-SIM300 CR   | Tri-band M2M Mini-Programmable Automation Controller with LCD display (RoHS)                   |
| G-4500P-SIM300 CR   | Tri-band M2M Mini-Programmable Automation Controller with GPS function (RoHS)                  |
| G-4500PD-SIM300 CR  | Tri-band M2M Mini-Programmable Automation Controller with LCD display and GPS function (RoHS)  |
| G-4500-SIM340 CR    | Quad-band M2M Mini-Programmable Automation Controller<br>(RoHS)                                |
| G-4500D-SIM340 CR   | Quad-band M2M Mini-Programmable Automation Controller with LCD display (RoHS)                  |
| G-4500P-SIM340 CR   | Quad-band M2M Mini-Programmable Automation Controller with GPS function (RoHS)                 |
| G-4500PD-SIM340 CR  | Quad-band M2M Mini-Programmable Automation Controller with LCD display and GPS function (RoHS) |
| GD-4500-SIM340 CR   | Quad-band M2M Mini-Programmable Automation Controller<br>(RoHS)                                |
| GD-4500D-SIM340 CR  | Quad-band M2M Mini-Programmable Automation Controller with LCD display (RoHS)                  |
| GD-4500P-SIM340 CR  | Quad-band M2M Mini-Programmable Automation Controller with GPS function (RoHS)                 |
| GD-4500PD-SIM340 CR | Quad-band M2M Mini-Programmable Automation Controller with LCD display and GPS function (RoHS) |
| G-4500-3GWA CR      | Tri-band 3G WCDMA M2M Mini-PAC (RoHS)                                                          |
| G-4500D-3GWA CR     | Tri-band 3G WCDMA M2M Mini-PAC with LCD display (RoHS)                                         |
| G-4500P-3GWA CR     | Tri-band 3G WCDMA M2M Mini-PAC with GPS function (RoHS)                                        |
| G-4500PD-3GWA CR    | Tri-band 3G WCDMA M2M Mini-PAC with LCD display and GPS function (RoHS)                        |

## 2.2 Hardware Specifications

#### • G-4500-SIM300 Specifications

|            | ltem                   | G-4500-SIM300                  | G-4500D-SIM300                                       | G-4500P-SIM300                                | G-4500PD-SIM300                |  |
|------------|------------------------|--------------------------------|------------------------------------------------------|-----------------------------------------------|--------------------------------|--|
| CPU        |                        | 80 MHz internal microprocessor |                                                      |                                               |                                |  |
| SRAM/FI    | ash                    | 512K/512K , real ti            | 12K/512K , real time clock, watchdog timer           |                                               |                                |  |
| NVRAM      |                        | 31 bytes, battery ba           | 1 bytes, battery backup, data valid up to 10 years   |                                               |                                |  |
| EEPRON     | 1                      | 16 KB, retention >             | 40 years. 1,000,000                                  | erase/write cycles                            |                                |  |
| Comm. I    | nterface               |                                |                                                      |                                               |                                |  |
| COM por    | ts                     | COM1:5-wire RS-2               | COM1:5-wire RS-232; COM2: RS-485; COM3:3-wire RS-232 |                                               |                                |  |
| Ethernet   |                        | 10/100 Base-TX Et              | hernet controller                                    |                                               |                                |  |
| GPRS In    | terface                |                                |                                                      |                                               |                                |  |
| Frequence  | cy Band                | Tri-band 900/1800/             | (1900 MHz                                            |                                               |                                |  |
| GPRS co    | onnectivity            | GPRS class 10/8; 0             | GPRS station class E                                 | 3                                             |                                |  |
| DATA GI    | PRS                    | Downlink transfer:             | Max. 85.6 kbps; Upli                                 | nk transfer: Max 42.8kl                       | ops                            |  |
| GPS Inte   | erface                 |                                |                                                      |                                               |                                |  |
| Support (  | Channels               | -                              |                                                      | 32                                            |                                |  |
|            |                        |                                |                                                      | Tracking = up to -159 dBm (with external LNA) |                                |  |
| Sensitivit | nsitivity -            |                                |                                                      | Cold start = up to -146 dBm (with extern LNA) |                                |  |
| Acquisitio | on Time                | _                              |                                                      | Hot start (Open Sky) =                        | = 2 s(typical)                 |  |
| Λοφαιοια   |                        |                                |                                                      | Cold start (Open Sky) = 36 s(typical)         |                                |  |
| Protocol   | Support                | -                              |                                                      | NMEA 0183 version 3                           | .01                            |  |
| LCD Inte   | erface                 |                                |                                                      |                                               |                                |  |
| Conoral    | Effective display area | -                              | 80.61 mm x 14.37<br>mm (W x H)                       | -                                             | 80.61 mm x 14.37<br>mm (W x H) |  |
| General    | Module                 |                                | 93 mm x 70 mm x                                      |                                               | 93 mm x 70 mm x                |  |
|            | Dimension              | -                              | 1.6 mm (W x H x T)                                   |                                               | 1.6 mm (W x H x T)             |  |
|            |                        |                                | Expected life is                                     |                                               | Expected life is               |  |
| Life Time  |                        | -                              | more than 100,000                                    | -                                             | more than 100,000              |  |
|            |                        |                                | nours under normal                                   |                                               | nours under                    |  |
|            |                        |                                | op blocker!                                          |                                               |                                |  |

| Power                   |                     |                                     |                      |              |  |
|-------------------------|---------------------|-------------------------------------|----------------------|--------------|--|
| Protection              | Power reverse pola  | ower reverse polarity protection    |                      |              |  |
| Frame Ground Protection | ESD, Surge, EFT,    | Hi-Pot                              |                      |              |  |
| Power Requirement       | 15W; Unregulated    | +10 VDC ~ +30 VDC                   | ;                    |              |  |
| Power Consumption       | Idle: 75 mA @ 24 \  | /DC; Data Link: 150                 | ~ 400 mA (peak) @ 24 | VDC          |  |
| LED Indicators          |                     |                                     |                      |              |  |
| System                  | Red                 |                                     |                      |              |  |
| GPRS                    | Yellow              | Yellow                              |                      |              |  |
| GPS                     | Green               |                                     | Yes                  |              |  |
| Mechanical              |                     |                                     |                      |              |  |
| Casing                  | letal               |                                     |                      |              |  |
| Dimensions              | 47 mm x 142 mm x    | 47 mm x 142 mm x 168 mm (W x L x H) |                      |              |  |
| Installation            | DIN-Rall and wall n | nount                               |                      |              |  |
| Environment             |                     |                                     |                      |              |  |
| Operating Temperature   | -20 ~ +70 °C        | -15 ~ +55 °C                        | -20 ~ +70 °C         | -15 ~ +55 °C |  |
| Storage Temperature     | -40 ~ +80 °C        | -20 ~ +70 °C                        | -40 ~ +80 °C         | -20 ~ +70 °C |  |
| Humidity                | 5~90% RH, non-co    | ondensing                           |                      |              |  |

## G-4500-SIM340 Specifications

|            | Item                   | G-4500-SIM340                                        | G-4500D-SIM340                                                           | G-4500P-SIM340                                  | G-4500PD-SIM340                                                          |
|------------|------------------------|------------------------------------------------------|--------------------------------------------------------------------------|-------------------------------------------------|--------------------------------------------------------------------------|
| CPU        |                        | 80 MHz internal microprocessor                       |                                                                          |                                                 |                                                                          |
| SRAM/FI    | ash                    | 512K/512K , real ti                                  | 512K/512K , real time clock, watchdog timer                              |                                                 |                                                                          |
| NVRAM      |                        | 31 bytes, battery ba                                 | 31 bytes, battery backup, data valid up to 10 years                      |                                                 |                                                                          |
| EEPRON     | 1                      | 16 KB, retention >                                   | 40 years. 1,000,000                                                      | erase/write cycles                              |                                                                          |
| Comm. I    | nterface               |                                                      |                                                                          |                                                 |                                                                          |
| COM por    | ts                     | COM1:5-wire RS-232; COM2: RS-485; COM3:3-wire RS-232 |                                                                          |                                                 |                                                                          |
| Ethernet   |                        | 10/100 Base-TX Et                                    | hernet controller                                                        |                                                 |                                                                          |
| GPRS In    | terface                |                                                      |                                                                          |                                                 |                                                                          |
| Frequenc   | cy Band                | Quad-band 850/90                                     | 0/1800/1900 MHz                                                          |                                                 |                                                                          |
| GPRS co    | onnectivity            | GPRS class 10/8; (                                   | GPRS station class E                                                     | 3                                               |                                                                          |
| DATA GI    | PRS                    | Downlink transfer:                                   | Max. 85.6 kbps; Upli                                                     | nk transfer: Max 42.8kl                         | ops                                                                      |
| GPS Inte   | erface                 |                                                      |                                                                          |                                                 |                                                                          |
| Support (  | Channels               | -                                                    |                                                                          | 32                                              |                                                                          |
| Consitivit |                        |                                                      |                                                                          | Tracking = up to -159 dBm (with external LNA)   |                                                                          |
| Sensitivit | у                      | -                                                    |                                                                          | Cold start = up to -146 dBm (with external LNA) |                                                                          |
| Acquicitie |                        |                                                      |                                                                          | Hot start (Open Sky) =                          | = 2 s(typical)                                                           |
| Acquisitio | n nme                  | -                                                    |                                                                          | Cold start (Open Sky)                           | = 36 s(typical)                                                          |
| Protocol   | Support                | -                                                    |                                                                          | NMEA 0183 version 3.01                          |                                                                          |
| LCD Inte   | rface                  |                                                      |                                                                          |                                                 |                                                                          |
| General    | Effective display area | -                                                    | 80.61 mm x 14.37<br>mm (W x H)                                           | -                                               | 80.61 mm x 14.37<br>mm (W x H)                                           |
| Concrui    | Module<br>Dimension    | -                                                    | 93 mm x 70 mm x<br>1.6 mm (W x H x T)                                    | -                                               | 93 mm x 70 mm x<br>1.6 mm (W x H x T)                                    |
| Life Time  |                        | -                                                    | Expected life is<br>more than 100,000<br>hours under normal<br>operation | -                                               | Expected life is<br>more than 100,000<br>hours under<br>normal operation |
| Power      |                        |                                                      |                                                                          |                                                 |                                                                          |
| Protectio  | n                      | Power reverse pola                                   | arity protection                                                         |                                                 |                                                                          |

| Frame Ground Protection | ESD, Surge, EFT, Hi-Pot             |                         |                      |              |
|-------------------------|-------------------------------------|-------------------------|----------------------|--------------|
| Power Requirement       | 15W; Unregulated                    | +10 VDC ~ +30 VDC       | ;                    |              |
| Power Consumption       | Idle: 75 mA @ 24 \                  | /DC; Data Link: 150     | ~ 400 mA (peak) @ 24 | VDC          |
| LED Indicators          |                                     |                         |                      |              |
| System                  | Red                                 |                         |                      |              |
| GPRS                    | Yellow                              |                         |                      |              |
| GPS                     | Green                               |                         | Yes                  |              |
| Mechanical              |                                     |                         |                      |              |
| Casing                  | Metal                               |                         |                      |              |
| Dimensions              | 17 mm x 142 mm x 168 mm (W x L x H) |                         |                      |              |
| Installation            | DIN-Rall and wall n                 | DIN-Rall and wall mount |                      |              |
| Environment             |                                     |                         |                      |              |
| Operating Temperature   | -20 ~ +70 °C                        | -15 ~ +55 °C            | -20 ~ +70 °C         | -15 ~ +55 °C |
| Storage Temperature     | -40 ~ +80 °C                        | -20 ~ +70 °C            | -40 ~ +80 °C         | -20 ~ +70 °C |
| Humidity                | 5~90% RH, non-co                    | ndensing                |                      |              |

## GD-4500-SIM340 Specifications

|                                              | ltem                                     | GD-4500-SIM340      | GD-4500D-SIM340                                      | GD-4500P-SIM340                                 | GD-4500PD-SIM340                                            |  |  |
|----------------------------------------------|------------------------------------------|---------------------|------------------------------------------------------|-------------------------------------------------|-------------------------------------------------------------|--|--|
| CPU                                          |                                          | 80 MHz internal m   | icroprocessor                                        |                                                 |                                                             |  |  |
| SRAM/F                                       | lash                                     | 512K/512K , real ti | 512K/512K , real time clock, watchdog timer          |                                                 |                                                             |  |  |
| NVRAM                                        |                                          | 31 bytes, battery b | 1 bytes, battery backup, data valid up to 10 years   |                                                 |                                                             |  |  |
| EEPRON                                       | Л                                        | 16 KB, retention >  | 40 years. 1,000,000                                  | erase/write cycles                              |                                                             |  |  |
| Comm.                                        | Interface                                |                     |                                                      |                                                 |                                                             |  |  |
| COM po                                       | rts                                      | COM1:5-wire RS-2    | 232; COM2: RS-485;                                   | COM3:3-wire RS-232                              | 2                                                           |  |  |
| Ethernet                                     |                                          | 10/100 Base-TX E    | thernet controller                                   |                                                 |                                                             |  |  |
| GPRS In                                      | terface                                  |                     |                                                      |                                                 |                                                             |  |  |
| Frequen                                      | cy Band                                  | Quad-band 850/90    | 00/1800/1900 MHz                                     |                                                 |                                                             |  |  |
| GPRS co                                      | onnectivity                              | GPRS class 10/8;    | GPRS station class I                                 | В                                               |                                                             |  |  |
| DATA G                                       | PRS                                      | Downlink transfer:  | Max. 85.6 kbps; Upli                                 | ink transfer: Max 42.8                          | kbps                                                        |  |  |
| GPS Inte                                     | erface                                   |                     |                                                      |                                                 |                                                             |  |  |
| Support                                      | Channels                                 | -                   |                                                      | 32                                              |                                                             |  |  |
| Sensitivity                                  |                                          | _                   |                                                      | Tracking = up to -159 dBm (with external LNA)   |                                                             |  |  |
|                                              |                                          |                     |                                                      | Cold start = up to -146 dBm (with external LNA) |                                                             |  |  |
| A e e vieiti                                 |                                          | -                   |                                                      | Hot start (Open Sky)                            | = 2 s(typical)                                              |  |  |
| Acquisiti                                    | on Time                                  |                     |                                                      | Cold start (Open Sky) = 36 s(typical)           |                                                             |  |  |
| Protocol                                     | Support                                  | -                   |                                                      | NMEA 0183 version 3.01                          |                                                             |  |  |
| LCD Inte                                     | erface                                   |                     |                                                      |                                                 |                                                             |  |  |
| General                                      | Effective<br>display area                | -                   | 80.61 mm x 14.37<br>mm (W x H)                       | -                                               | 80.61 mm x 14.37<br>mm (W x H)                              |  |  |
| General                                      | Module                                   | _                   | 93 mm x 70 mm x                                      | _                                               | 93 mm x 70 mm x                                             |  |  |
|                                              | Dimension                                |                     | 1.6 mm (W x H x T)                                   |                                                 | 1.6 mm (W x H x T)                                          |  |  |
| Life Time                                    | 9                                        | -                   | Expected life is<br>more than 100,000<br>hours under | -                                               | Expected life is more<br>than 100,000 hours<br>under normal |  |  |
| Power                                        |                                          |                     |                                                      |                                                 |                                                             |  |  |
| Protoctic                                    | n an an an an an an an an an an an an an | Power roverse sel   | arity protoction                                     |                                                 |                                                             |  |  |
| Protection Power reverse polarity protection |                                          |                     |                                                      |                                                 |                                                             |  |  |

| Frame Ground Protection | ESD, Surge, EFT, Hi-Pot             |                         |                      |              |
|-------------------------|-------------------------------------|-------------------------|----------------------|--------------|
| Power Requirement       | 15W; Unregulated                    | +10 VDC ~ +30 VD0       | C                    |              |
| Power Consumption       | Idle: 75 mA @ 24 \                  | /DC; Data Link: 150     | ~ 400 mA (peak) @ 24 | 4 VDC        |
| LED Indicators          |                                     |                         |                      |              |
| System                  | Red                                 |                         |                      |              |
| GPRS                    | Yellow                              |                         |                      |              |
| GPS                     | Green                               | Green Yes               |                      |              |
| Mechanical              |                                     |                         |                      |              |
| Casing                  | Plastic                             |                         |                      |              |
| Dimensions              | 30 mm x 140 mm x 172 mm (W x L x H) |                         |                      |              |
| Installation            | DIN-Rall and wall r                 | DIN-Rall and wall mount |                      |              |
| Environment             |                                     |                         |                      |              |
| Operating Temperature   | -20 ~ +70 °C                        | -15 ~ +55 °C            | -20 ~ +70 °C         | -15 ~ +55 °C |
| Storage Temperature     | -40 ~ +80 °C                        | -20 ~ +70 °C            | -40 ~ +80 °C         | -20 ~ +70 °C |
| Humidity                | 5~90% RH, non-co                    | ondensing               |                      |              |

## G-4500-3GWA Specifications

| ltem       |                           | G-4500-3GWA                                                                                      | G-4500D-3GWA                                                                           | G-4500P-3GWA                                                                 | G-4500PD-3GWA                         |  |
|------------|---------------------------|--------------------------------------------------------------------------------------------------|----------------------------------------------------------------------------------------|------------------------------------------------------------------------------|---------------------------------------|--|
| CPU        |                           | 80 MHz internal micro                                                                            | 80 MHz internal microprocessor                                                         |                                                                              |                                       |  |
| SRAM/FI    | ash                       | 512K/512K , real time                                                                            | 12K/512K , real time clock, watchdog timer                                             |                                                                              |                                       |  |
| NVRAM      |                           | 31 bytes, battery bac                                                                            | kup, data valid up to                                                                  | o 10 years                                                                   |                                       |  |
| EEPRON     | 1                         | 16 KB, retention > 40                                                                            | years. 1,000,000 e                                                                     | rase/write cycles                                                            |                                       |  |
| Comm. I    | nterface                  |                                                                                                  |                                                                                        |                                                                              |                                       |  |
| COM por    | ts                        | COM1:5-wire RS-232                                                                               | 2; COM2: RS-485; C                                                                     | COM3:3-wire RS-232                                                           |                                       |  |
| Ethernet   |                           | 10/100 Base-TX Ethe                                                                              | ernet controller                                                                       |                                                                              |                                       |  |
| 3G Interf  | ace                       |                                                                                                  |                                                                                        |                                                                              |                                       |  |
| Frequenc   | y Band                    | Tri-band 2100/1900/8                                                                             | 850 MHz                                                                                |                                                                              |                                       |  |
| Data Tra   | nsmission                 | UMTS / HSDPA / HS<br>Downlink transfer: Ma                                                       | UMTS / HSDPA / HSUPA<br>Downlink transfer: Max. 7.2Mbps; Uplink transfer: Max 5.76Mbps |                                                                              |                                       |  |
| GSM Inte   | erface                    |                                                                                                  |                                                                                        |                                                                              |                                       |  |
| Frequenc   | y Band                    | Quad-band 850/900/                                                                               | 1800/1900 MHz                                                                          |                                                                              |                                       |  |
| GPRS co    | onnectivity               | GPRS class 12/10; GPRS station class B                                                           |                                                                                        |                                                                              |                                       |  |
| DATA G     | PRS                       | Downlink transfer: Ma                                                                            | ax. 85.6 kbps; Uplin                                                                   | k transfer: Max 42.8k                                                        | kbps                                  |  |
| GPS Inte   | erface                    |                                                                                                  |                                                                                        |                                                                              |                                       |  |
| Support (  | Channels                  | -                                                                                                |                                                                                        |                                                                              |                                       |  |
| Sensitivit | у                         | Tracking = up to -159 dBm (with exter<br>LNA)<br>Cold start = up to -146 dBm (with exter<br>LNA) |                                                                                        | 9 dBm (with external<br>46 dBm (with external                                |                                       |  |
| Acquisitio | on Time                   | -                                                                                                |                                                                                        | Hot start (Open Sky) = 2 s(typical)<br>Cold start (Open Sky) = 36 s(typical) |                                       |  |
| Protocol   | Support                   | -                                                                                                |                                                                                        | NMEA 0183 version                                                            | 3.01                                  |  |
| LCD Inte   | rface                     |                                                                                                  |                                                                                        |                                                                              |                                       |  |
|            | Effective<br>display area | -                                                                                                | 80.61 mm x 14.37<br>mm (W x H)                                                         | -                                                                            | 80.61 mm x 14.37<br>mm (W x H)        |  |
| General    | Module<br>Dimension       | -                                                                                                | 93 mm x 70 mm x<br>1.6 mm (W x H x<br>T)                                               | -                                                                            | 93 mm x 70 mm x<br>1.6 mm (W x H x T) |  |

#### G-4500 RTU User Manual

| Life Time                  | -                     | Expected life is<br>more than<br>100,000 hours<br>under normal<br>operation | -                  | Expected life is more<br>than 100,000 hours<br>under normal<br>operation |
|----------------------------|-----------------------|-----------------------------------------------------------------------------|--------------------|--------------------------------------------------------------------------|
| Digital Output             |                       |                                                                             |                    |                                                                          |
| Output Channel             | 3                     |                                                                             |                    |                                                                          |
| Output Type                | Open Collector (Sink  | /NPN)                                                                       |                    |                                                                          |
| Load Voltage               | +30 VDC max.          |                                                                             |                    |                                                                          |
| Load Current               | 100 mA max.           |                                                                             |                    |                                                                          |
| Isolated Voltage           | Non-isolated          |                                                                             |                    |                                                                          |
| Digital Input              |                       |                                                                             |                    |                                                                          |
| Input Channel              | 3                     |                                                                             |                    |                                                                          |
| Input Type                 | Source(Dry Type), Co  | ommon Ground                                                                |                    |                                                                          |
| Off Voltage Level          | +1 V max.             |                                                                             |                    |                                                                          |
| On Voltage Level           | +3.5 ~ +30 V          |                                                                             |                    |                                                                          |
| Isolated Voltage           | Non-isolated          | Non-isolated                                                                |                    |                                                                          |
| Analog Input               |                       |                                                                             |                    |                                                                          |
| Input Channel              | 8                     |                                                                             |                    |                                                                          |
| Resolution                 | 12 - bit              |                                                                             |                    |                                                                          |
| Input Range/Type           | 0 ~ 20 mA             | 0 ~ 20 mA                                                                   |                    |                                                                          |
| Sample Rate                | 1 KHz max. (Read or   | 1 KHz max. (Read one channel)                                               |                    |                                                                          |
| Power                      |                       |                                                                             |                    |                                                                          |
| Protection                 | Power reverse polarit | ty protection                                                               |                    |                                                                          |
| Frame Ground<br>Protection | ESD, Surge, EFT, Hi   | ESD, Surge, EFT, Hi-Pot                                                     |                    |                                                                          |
| Power Requirement          | 15W; Unregulated +1   | 0 VDC ~ +30 VDC                                                             |                    |                                                                          |
| Power Consumption          | Idle: 75 mA @ 24 VD   | C; Data Link: 150 ~                                                         | 400 mA (peak) @ 24 | 4 VDC                                                                    |
| LED Indicators             |                       |                                                                             |                    |                                                                          |
| System                     | Red                   |                                                                             |                    |                                                                          |
| 3G/GSM                     | Yellow                |                                                                             |                    |                                                                          |
| GPS                        | Green                 |                                                                             | Yes                |                                                                          |
| Mechanical                 |                       |                                                                             |                    |                                                                          |

| Casing                | Metal                |                                    |              |              |  |
|-----------------------|----------------------|------------------------------------|--------------|--------------|--|
| Dimensions            | 47 mm x 142 mm x 1   | 7 mm x 142 mm x 168 mm (W x L x H) |              |              |  |
| Installation          | DIN-Rall and wall mo | IN-Rall and wall mount             |              |              |  |
| Environment           |                      |                                    |              |              |  |
| Operating Temperature | -20 ~ +70 °C         | -15 ~ +55 °C                       | -20 ~ +70 °C | -15 ~ +55 °C |  |
| Storage Temperature   | -40 ~ +80 °C         | -20 ~ +70 °C                       | -40 ~ +80 °C | -20 ~ +70 °C |  |
| Humidity              | 5~90% RH, non-cond   | lensing                            |              |              |  |

#### 2.3 Pin Assignments of G-4500 series

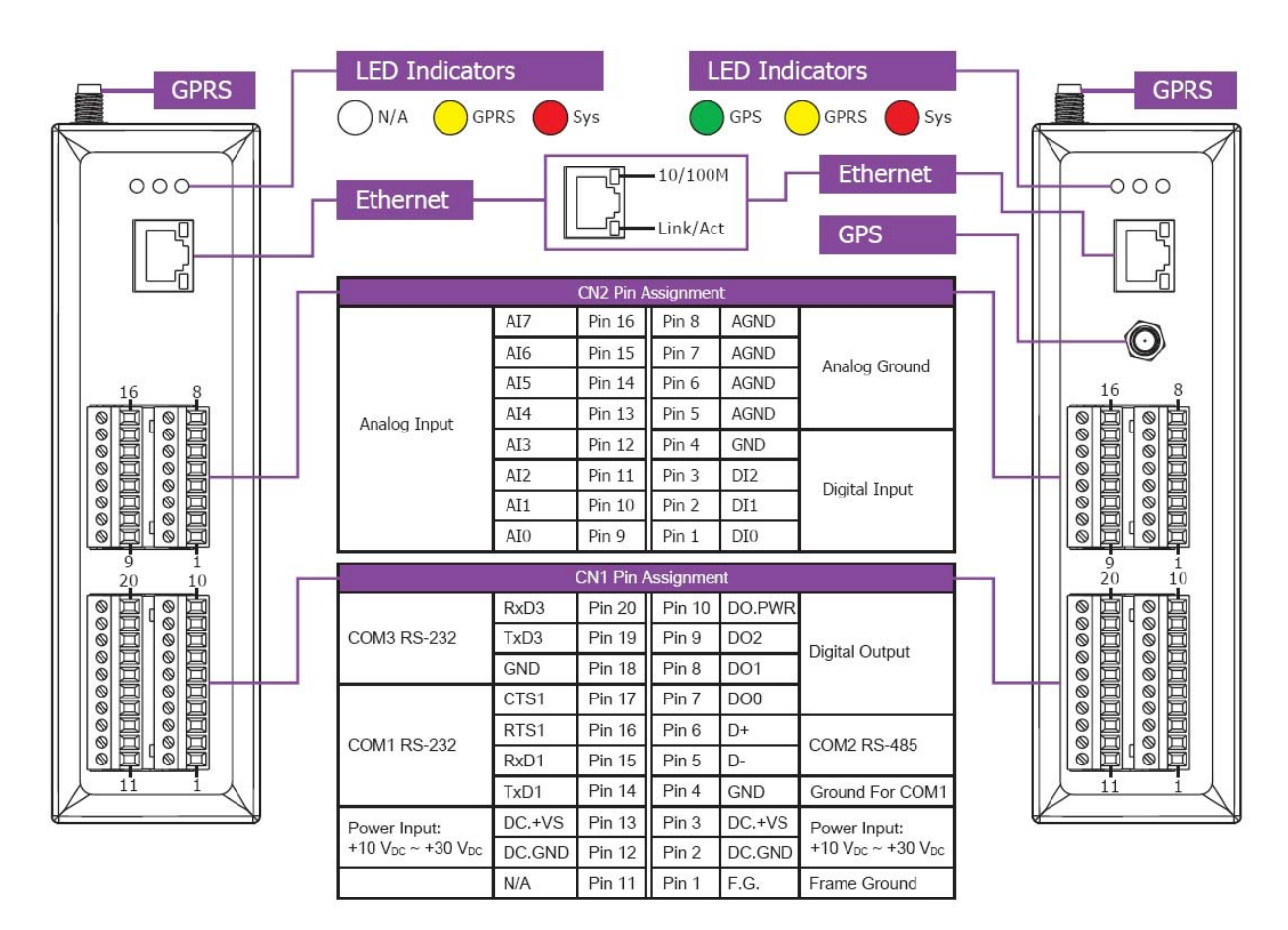

#### 2.4 Operation Mode Switch

When users want to use G-4500 RTU firmware, they must upload the firmware in init mode. The figure shows how to set G-4500 into Run, Lock or init modes.

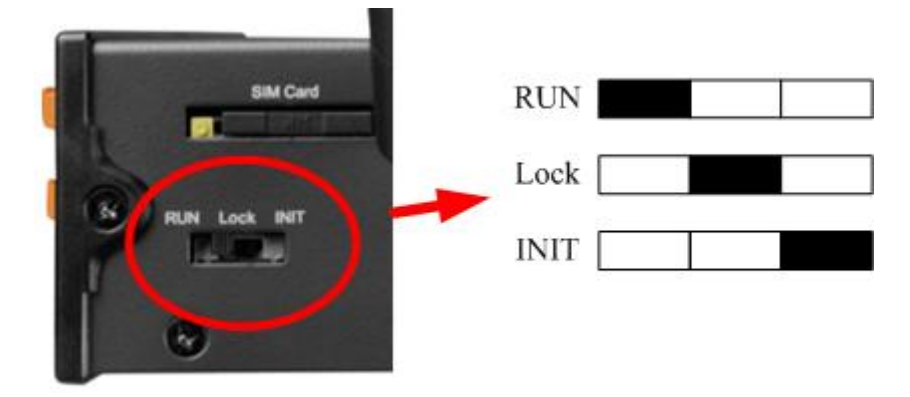

|       | Operation Mode Switch           |  |  |
|-------|---------------------------------|--|--|
|       | OS can execute autoexec.bat     |  |  |
| KUN   | Flash can be read/wirte.        |  |  |
| I Pup | OS can execute autoexec.bat     |  |  |
| LNUIT | Flash is read only (lock).      |  |  |
|       | OS can not execute autoexec.bat |  |  |
|       | Flash can be read/wirte.        |  |  |

#### 2.6 DI/DO/AI Internal Structure and Wire Connection

#### • DI mode- NC (normal close)

The NC mode is used as normal close in relay application as follows. The logical value of DI is 1 when the relay is ON in normal use. When the relay is triggered as relay open, the logical value of DI is 0.

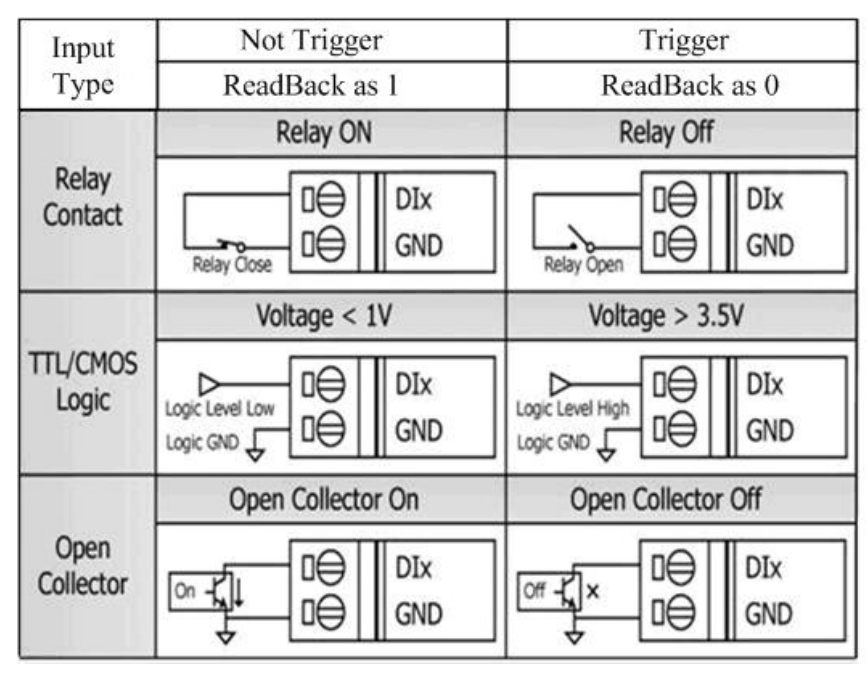

#### • DI mode- NO (normal open) and Counter

The wire connection in counter and NO modes are the same. The NO mode is used as normal open in relay application as follows. The logical value of DI is 0 when the relay is close in normal use.

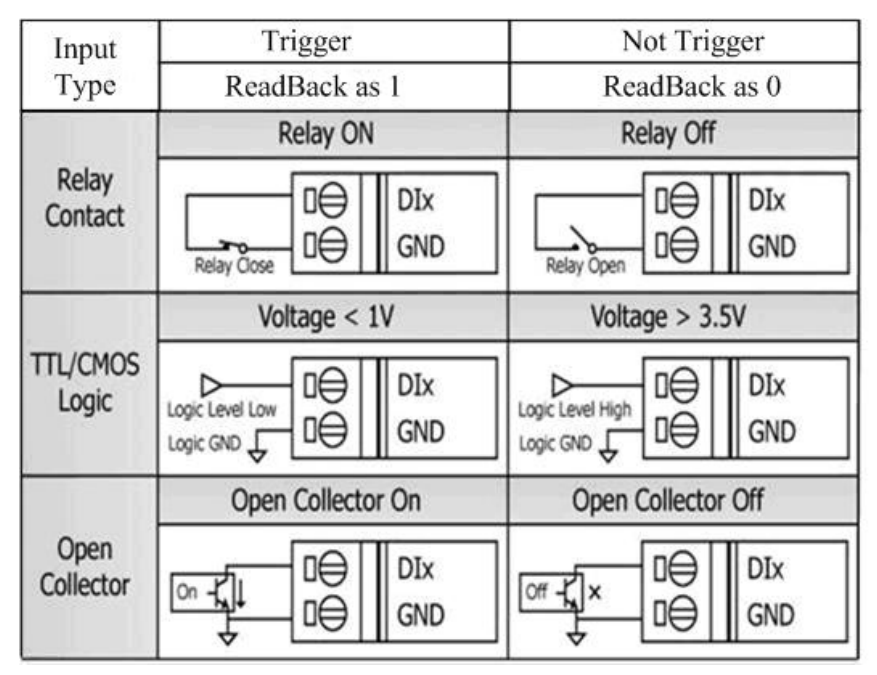

• DO wire connection

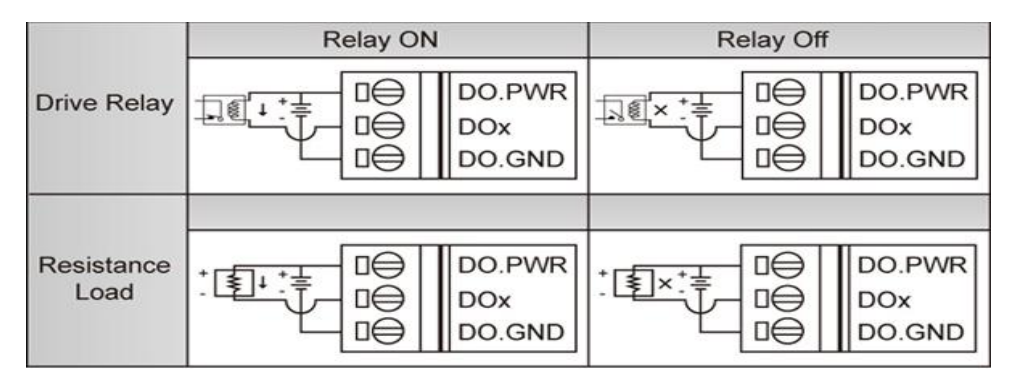

• AI wire connection

#### Note: Users have not used Alx channel, please connect Alx with AGND.

## 2.7 GPRS/GSM Installation

SIM Card Installation

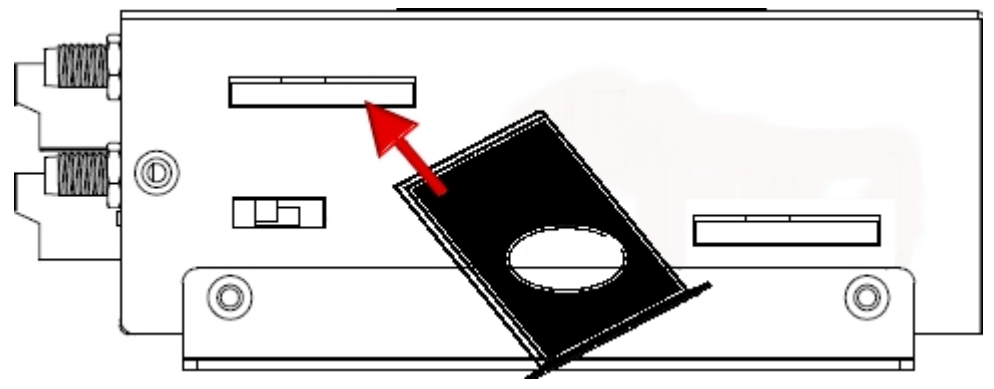

• GPRS/GSM Antenna Installation

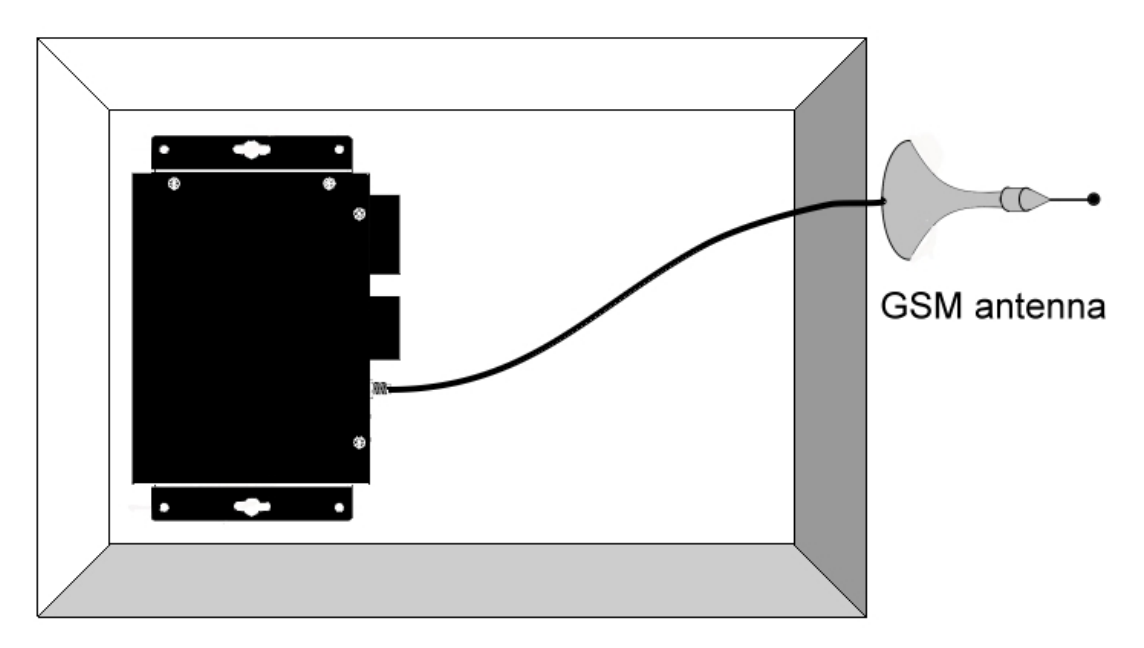

## 2.8 GPS Installation (Option)

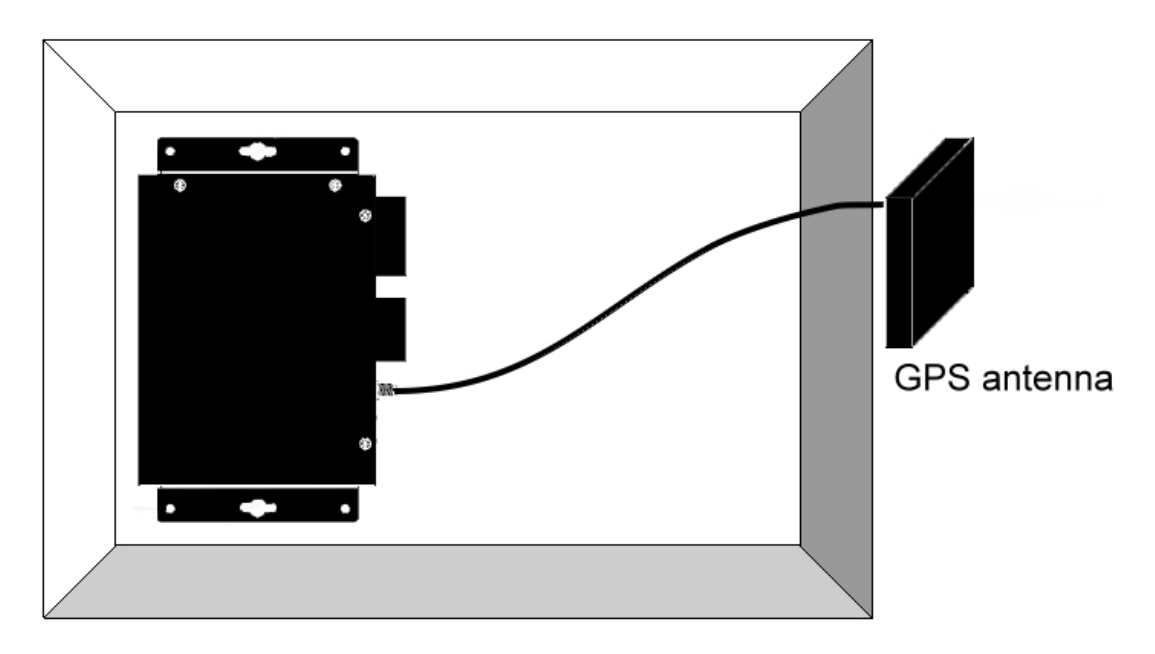

• GPS Antenna Installation

#### 2.9 LED indicators

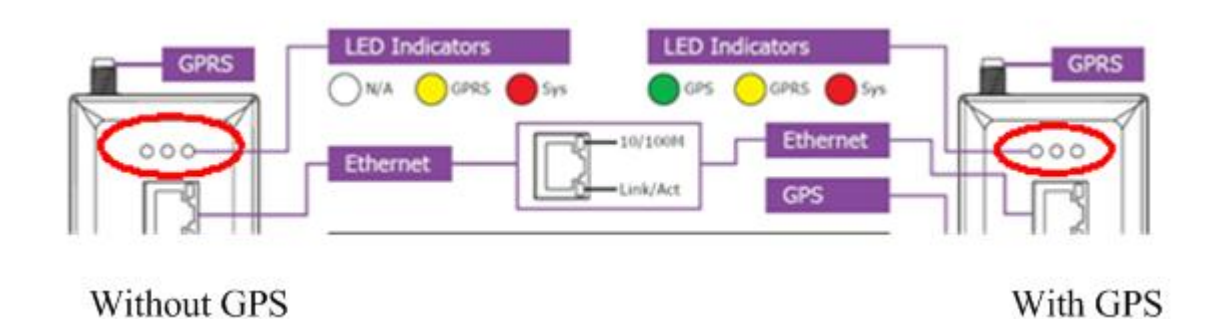

There are three LED indicators to help users to judge the various conditions of G-4500 RTU. The description is as follows :

SYS(Red) : System LED is to indicate if the G-4500 RTU is normal or fail.

| Act              | Link             | GSM Fail or<br>Hardware<br>initialization | PIN code is wrong or don't<br>install SIM card |
|------------------|------------------|-------------------------------------------|------------------------------------------------|
| Blanking (1 sec) | Blanking (2 sec) | Always on                                 | Blinking per 50 ms                             |

GSM (Yellow) : The modem LED can indicate the status of GSM module.

| Modem normal     | Modem fail           |
|------------------|----------------------|
|                  | Off                  |
| Blanking (3 sec) | or                   |
|                  | Blanking (not 3 sec) |

GPS (Green)(Option) : The GPS LED can indicate the status of GPS module.

| GPS Fail   | Search GPS | Receive GPS data |
|------------|------------|------------------|
| Always off | Always on  | Blanking (1 sec) |

## Chapter 3 Upload firmware to G-4500

#### 3.1 Hardware connection

When users want to use G-4500 RTU, they need to upload G-4500 RTU firmware to G-4500 series hardware. (The G-4500 series supported for G-4500 RTU firmware are listed in Chapter 2). There are 2 kinds of interfaces which are RS-232 and Ethernet ports to download the firmware-. Use the COM Port of Host PC connects to G-4500 with cable CA-0910. Please refer to the picture below.

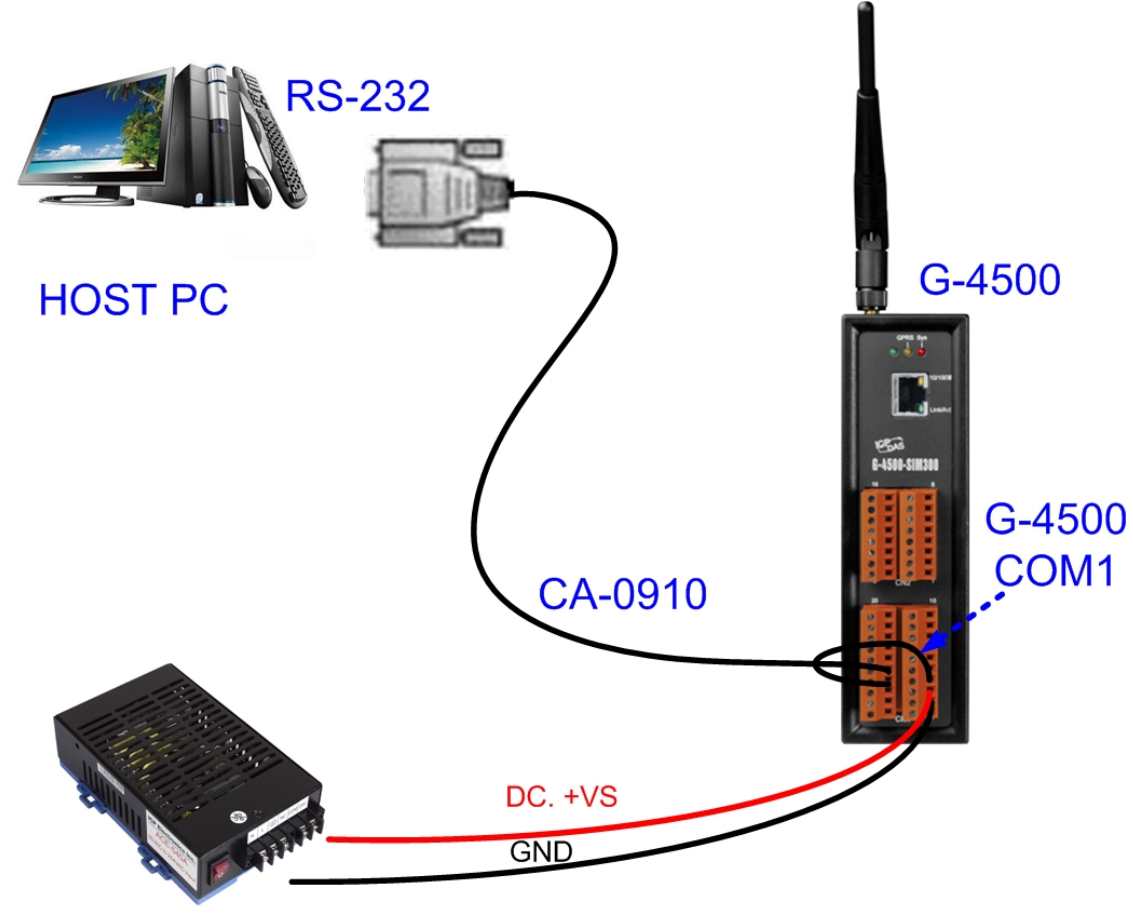

Power Supply (+10 ~ +30 V<sub>DC</sub>)

• Turn the dip switch to INIT mode and restart the G-4500 power

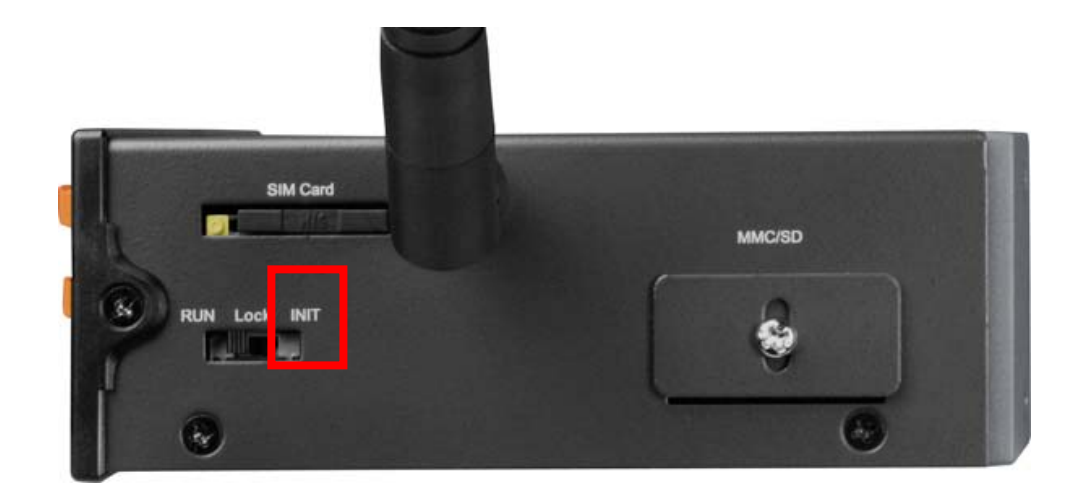

#### 3.1 Upload Software

• Download the MiniOS7 Utility software

http://ftp.icpdas.com/pub/cd/8000cd/napdos/minios7/utility/minios7\_utility/

#### • MiniOS7 Utility document

http://ftp.icpdas.com/pub/cd/8000cd/napdos/minios7/utility/minios7\_utility/mini os7\_utility.pdf

#### • G-4500 RTU firmware:

http://ftp.icpdas.com/pub/cd/usbcd/napdos/m2m/rtu/g-4500\_rtu/software/firm ware/

#### 3.1.1 Upload the firmware to G-4500 via COM Port

(1) Choose MenuBar > Connection, and then click new connection.

| 🚵 MiniO                                  | 57 Utility Verion  | 3 <b>.1.1 (build</b> 3. | .1.1.1)       |             |          |
|------------------------------------------|--------------------|-------------------------|---------------|-------------|----------|
| 🔯 File                                   | Connection -       | 🚸 Command               | Configuration | n 📑 Tools ( | 🎯 Help 👻 |
| l l. i                                   | New connectio      | n F2                    |               | A c         |          |
| LOOK IN:                                 | Last Connectio     | n Alt+F2 √3             |               |             |          |
| Mama                                     | <u>D</u> isconnect | Ctrl+F2                 | Size Ture     |             |          |
|                                          | Search             | E12                     | File Folder   | r           | 201 0    |
| irmwa                                    | ie search and      |                         | File Folde    | r           | 20       |
| in in in in in in in in in in in in in i | ge                 |                         | File Folde    | ſ           | 201 🖉    |

(2) Select your number of COM Port.

| COM1       |         | ~ |      |               |
|------------|---------|---|------|---------------|
| Senal For  |         |   | 10-7 | UUF           |
| Baud Rate: | 115200  | ~ | IP:  | 192.168.255.1 |
| Data Bit:  | 8       | ~ | Port | 10000         |
| Parity:    | 0(None) | ~ |      |               |
| Stop Bit:  | 1       | ~ |      |               |

Serial Port Parameters (Fixed)

| Baud Rate | 115200   |
|-----------|----------|
| Data Bit  | 8        |
| Parity    | 0 (None) |
| Stop bit  | 1        |

(3) Select the G45\_RTU.exe and autoexec.bat, and then click the

"Upload" Button to upload the firmware.

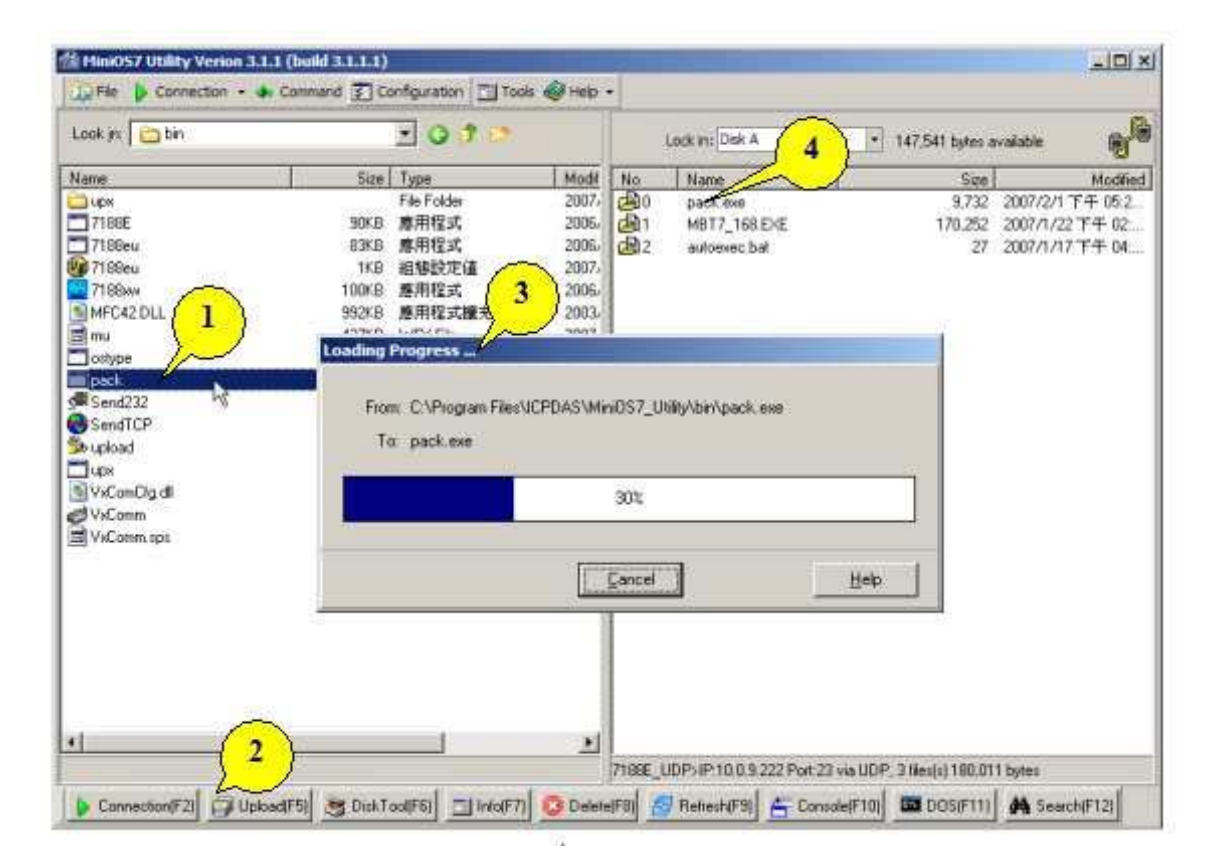

(4) Turn the dip switch to RUN mode and restart the G-4500 power after upload the firmware successfully.

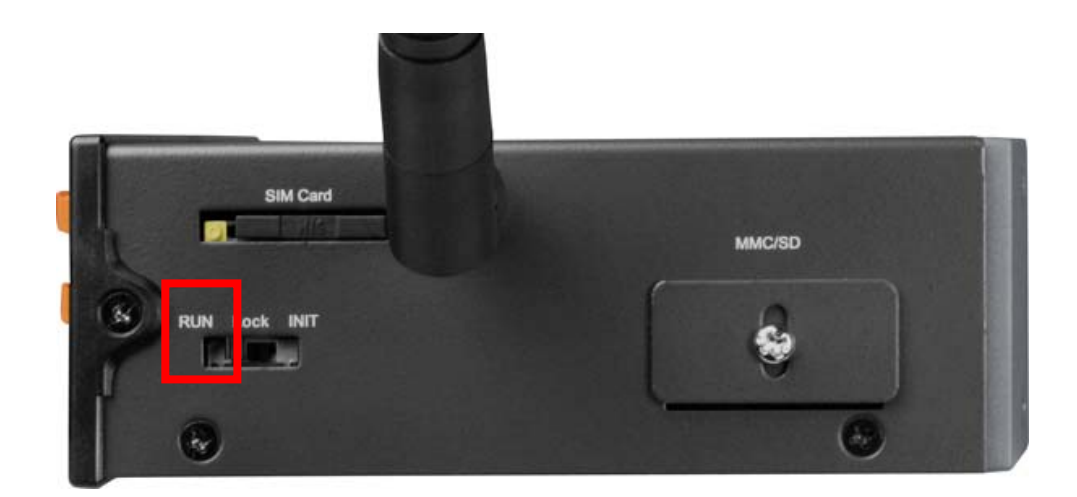

## 3.1.2 Upload the firmware to G-4500 via Ethernet

(1) Choose MenuBar > Connection, and then click Search.

| 🔯 File 🛛 | 🕨 Connection 두 🐟 Con                           | amand 🛐 C | onfiguration 📑 To | ols 🥔 Help 🝷       |    |
|----------|------------------------------------------------|-----------|-------------------|--------------------|----|
| Look jn: | <u>N</u> ew connection<br>Last Connection Alt+ | F2<br>F2  | 💌 🧿 🌶 📂           |                    |    |
| Name     | Disconnect Ctrl+                               | F2 Size   | Туре              | Modified           | At |
| 🚞 bin 📗  | Search F                                       | 12        | File Folder       | 2008/12/22 下午 06:  |    |
| 🚞 FIRM 🕷 | 'ARE                                           |           | File Folder       | 2008/12/22下午 06:   |    |
| 🛅 OS_IM/ | AGE                                            |           | File Folder       | 2008/12/22 下午 06:  |    |
| 冯 7188хи | . ini                                          | 1KB       | 組態設定値             | 2009/8/27 下午 05:15 | Α  |
| icpdas   |                                                | 1KB       | 網際網路捷徑            | 2008/12/22下午 06:   | Α  |
| Noad232  | 2 411                                          | 88KB      | 應用程式擴充            | 2007/1/31 下午 12:52 | Δ  |

(2) Double-Click your G-4500.

| <u>.</u> | <u>,</u> | line .       |         | fur-  |  |
|----------|----------|--------------|---------|-------|--|
| UDP Poll |          | 192.168.0.99 | uP-4500 | Alias |  |

(3) Select the **G45\_RTU.exe** and **autoexec.bat**, and then click the "Upload" Button to upload the firmware.

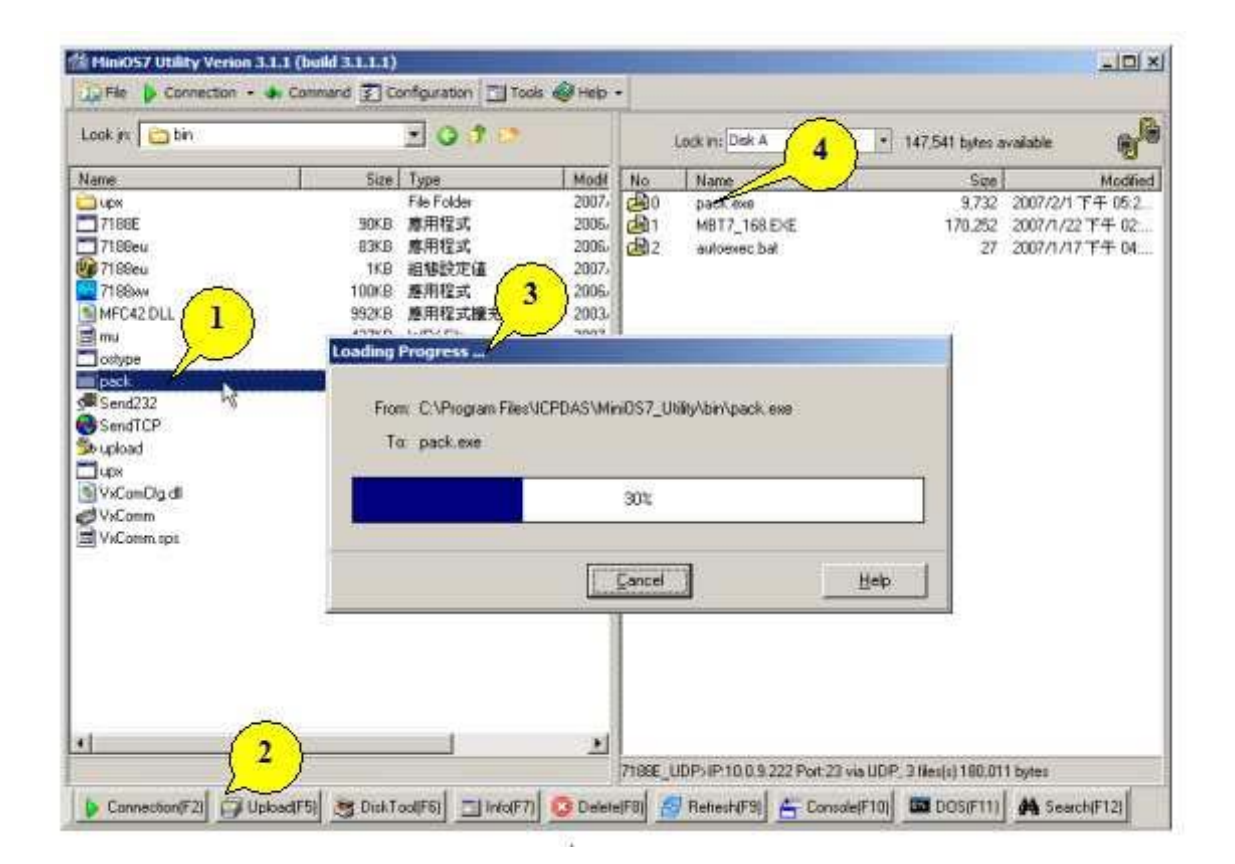

(4) Turn the dip switch to RUN mode and restart the G-4500 power after upload the firmware successfully.

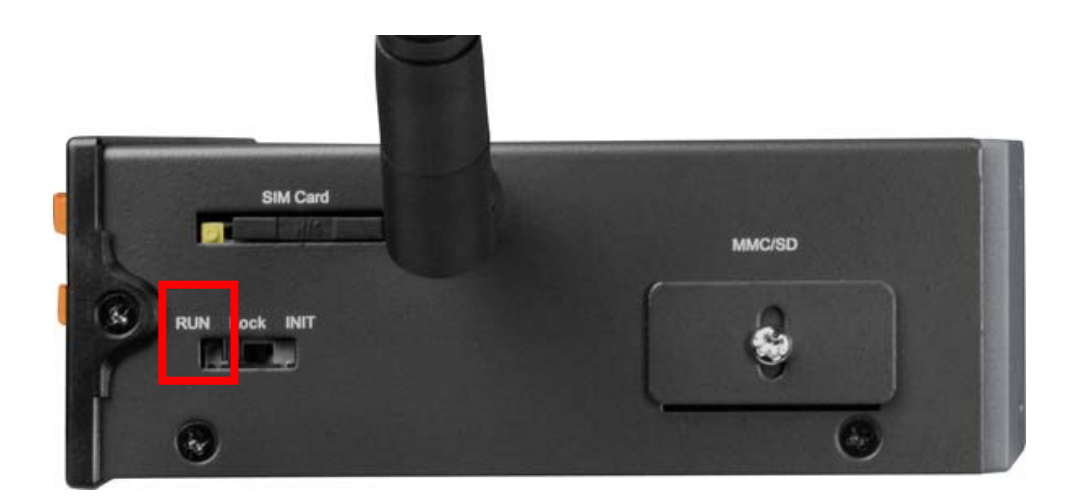

## Chapter 4 Installing G-4500 RTU Utility

In this chapter, we explain how to use G-4500 RTU Utility to configure your G-4500 RTU.

Note: It needs the runtime environment with .NET Framework 2.0 or above to execute the G-4500 RTU Utility in the PC. If there has .NET Framework 2.0 or above in the PC, the section 3.1 can be omitted.

#### 4.1 Installing .NET Compact Framework

Plug shipment CD into the PC

Microsoft .Net Framework Version 2.0:

http://www.microsoft.com/downloads/details.aspx?FamilyID=0856eacb-4362-

4b0d-8edd-aab15c5e04f5&DisplayLang=en

Microsoft .Net Framework Version 3.5:

http://www.microsoft.com/downloads/details.aspx?familyid=333325FD-AE52-

4E35-B531-508D977D32A6&displaylang=en

The install figure is as follows:

• Press "Next" to the next step.

| <br>   |
|--------|
| Next > |

 Select the "I accept the terms of the License Agreement" and "Install " to the next step.

#### G-4500 RTU User Manual

| End-licer Lice                        | nse Aareement                                    |                                         |                                         | ~                          |
|---------------------------------------|--------------------------------------------------|-----------------------------------------|-----------------------------------------|----------------------------|
|                                       | inse ngreemene                                   |                                         |                                         |                            |
| MICROSOFT SC                          | FTWARE SUPPLEMEN                                 | TAL LICENSE TERMS                       |                                         |                            |
| MICROSOFT .N                          | ET FRAMEWORK 2.0                                 |                                         |                                         |                            |
| 1 22 1                                | 11 11                                            | 11 F                                    |                                         | . 💌                        |
|                                       |                                                  |                                         |                                         | Print                      |
|                                       |                                                  |                                         |                                         |                            |
| y clicking "I acc                     | ept the terms of the L                           | icense Agreement"                       | and proceeding to                       | use the                    |
| y clicking "I acc<br>roduct, I indica | ept the terms of the L<br>te that I have read, u | icense Agreement"<br>nderstood, and agr | and proceeding to<br>eed to the terms o | use the<br>of the End-User |

• The installation process would be going

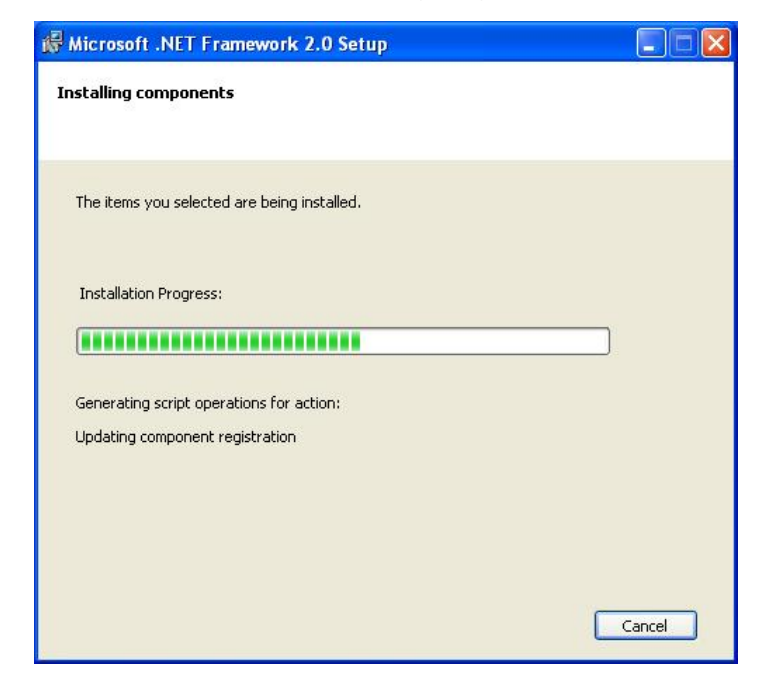

• After finishing the installation, press "Finish" to exit the program.

| Hicrosoft .NET Framework 2.0 Setup                                                                                        |        |
|----------------------------------------------------------------------------------------------------|--------|
| Setup Complete                                                                                                    |        |
|                                                                                                    |        |
|                                                                                                    |        |
| Microsoft .NET Framework 2.0 has been successfully installed.                                                             |        |
| It is highly recommended that you download and install the latest service packs and<br>security updates for this product. |        |
| For more information, visit the following Web site:                                                                       |        |
| Product Support Center                                                                                                    |        |
|                                                                                                    |        |
|                                                                                                    |        |
|                                                                                                    |        |
|                                                                                                    |        |
|                                                                                                    |        |
|                                                                                                    | Finish |
### 4.2 Installing G-4500 RTU Utility

Plug in the shipment CD into the PC FTP:

http://ftp.icpdas.com/pub/cd/usbcd/napdos/m2m/rtu/g-4500\_rtu/software/utility/ CD: /m2m/rtu/g-4500\_rtu/software/utility/

Execute Setup.exe

The installation figure is as follows:

• Press "Next" to start the installation procedure.

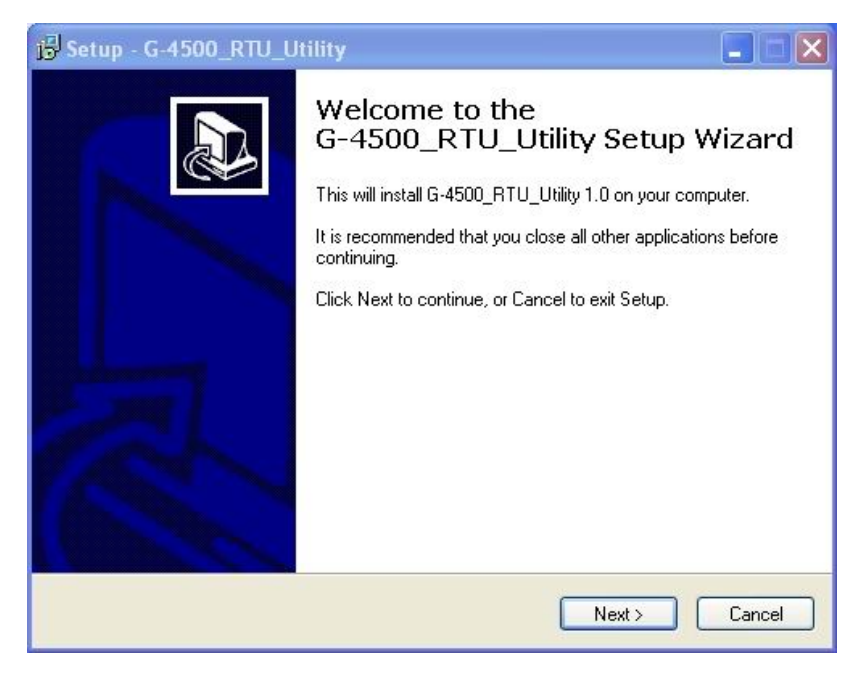

 Select the installation path. The default path is "C:\ICPDAS\G-4500\_RTU\_Utility". Press "Next" to the next step.

| Setup - G-4500_RTU_Utility                                          |                                     |
|---------------------------------------------------------------------|-------------------------------------|
| Select Destination Location<br>Where should G-4500_RTU_Utility be i | installed?                          |
| Setup will install G-4500_RTU                                       | LUtility into the following folder. |
| C:\ICPDAS\G-4500_RTU_Utility                                        | Browse                              |
|                                                                     |                                     |
|                                                                     |                                     |
| At least 1.3 MB of free disk space is rec                           | quired.                             |
|                                                                     | K Back Next > Cance                 |

Select the start menu folder path. The default path is " ICPDAS\G-4500\_RTU\_Utility". Press "Next" to the next step.

| j∯ Setup - G-4500_RTU_Utility 📃 🗐 🗙                                                                                                    |
|----------------------------------------------------------------------------------------------------|
| Select Start Menu Folder<br>Where should Setup place the program's shortcuts?                                                                                           |
| Setup will create the program's shortcuts in the following Start Menu folder.<br>To continue, click Next. If you would like to select a different folder, click Browse. |
| ICPDAS\G-4500_RTU_Utility Browse                                                                                                    |
| Cancel                                                                                                    |

#### Press "Next" to the next step.

٠

| j <sup>3</sup> Setup - G-4500_RTU_Utility                                                                            |        |
|----------------------------------------------------------------------------------------------------|--------|
| Select Additional Tasks<br>Which additional tasks should be performed?                                               |        |
| Select the additional tasks you would like Setup to perform while installing<br>G-4500_RTU_Utility, then click Next. |        |
| Additional icons:                                                                                                    |        |
| Create a desktop icon                                                                                                |        |
|                                                                                                    |        |
|                                                                                                    |        |
|                                                                                                    |        |
|                                                                                                    |        |
|                                                                                                    |        |
|                                                                                                    |        |
|                                                                                                    |        |
| < Back Next >                                                                                                    | Cancel |

• Press "Next" to the next step.

| ji Setup - G-4500_RTU_Utility                                                                                                    |        |
|----------------------------------------------------------------------------------------------------|--------|
| <b>Ready to Install</b><br>Setup is now ready to begin installing G-4500_RTU_Utility on your computer.                                                                      |        |
| Click Install to continue with the installation, or click Back if you want to review or<br>change any settings.                                                             |        |
| Destination location:<br>C:\ICPDAS\G-4500_RTU_Utility<br>Start Menu folder:<br>ICPDAS\G-4500_RTU_Utility<br>Additional tasks:<br>Additional icons:<br>Create a desktop icon |        |
| < Back Install                                                                                                    | Cancel |

Press "Finish" to finish the installation procedure.

| B Setup - G-4500_RTU_U | itility 📃 🗐 🔀                                                                                                    |
|------------------------|----------------------------------------------------------------------------------------------------|
|                        | Completing the<br>G-4500_RTU_Utility Setup Wizard<br>Setup has finished installing G-4500_RTU_Utility on your<br>computer. The application may be launched by selecting the<br>installed icons.<br>Click Finish to exit Setup.<br>I Launch G-4500_RTU_Utility |
|                        | Finish                                                                                                    |

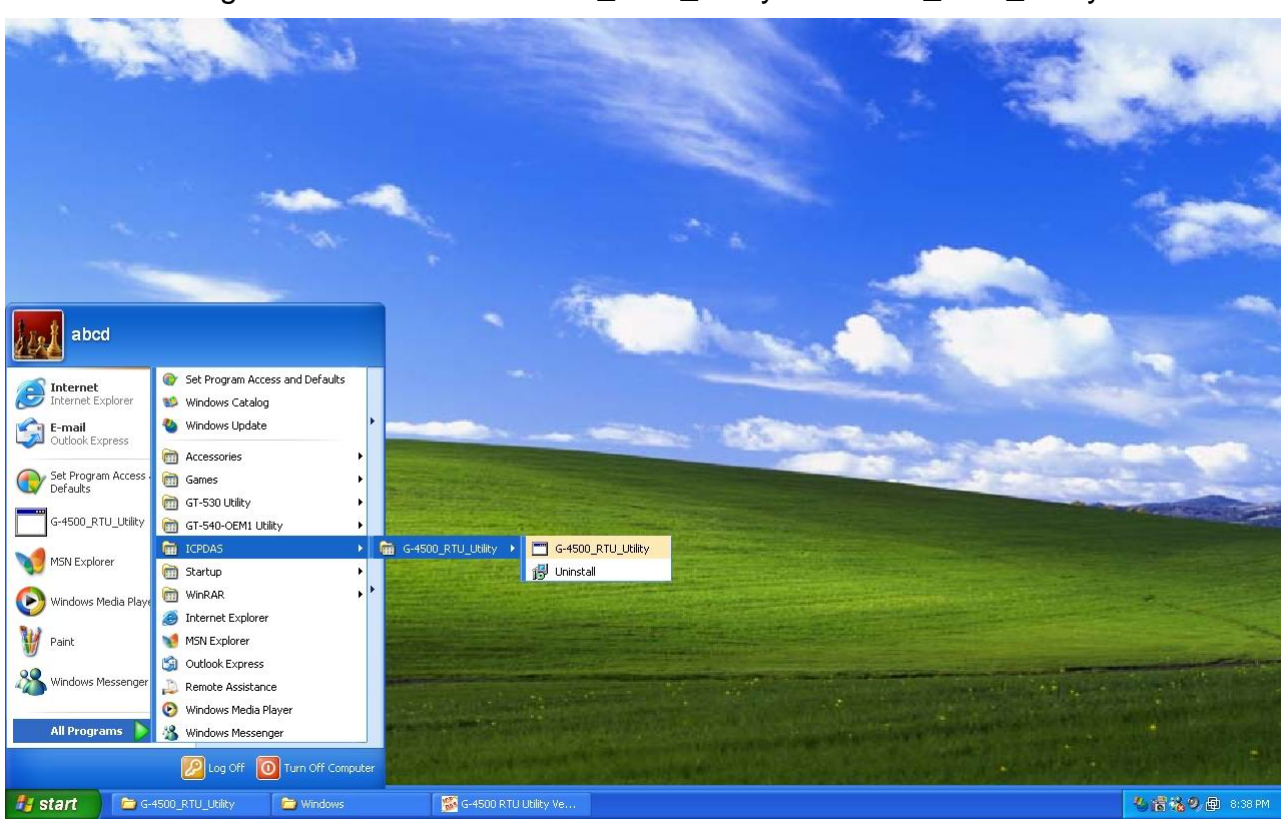

◆ Launch G-4500 RTU Utility from the start menu "Start→All Programs→ICPDAS→G-4500\_RTU\_Utility→ G-4500\_RTU\_Utility".

# Chapter 5 G-4500 RTU Utility operation

## 5.1 Hardware connection

When you want to configure G-4500 RTU with G-4500 Utility, using the COM Port of Host PC connects to G-4500 with cable CA-0910. You can select COM1 or COM3 on your G-4500. Please refer to the picture below.

## **Utility Software**

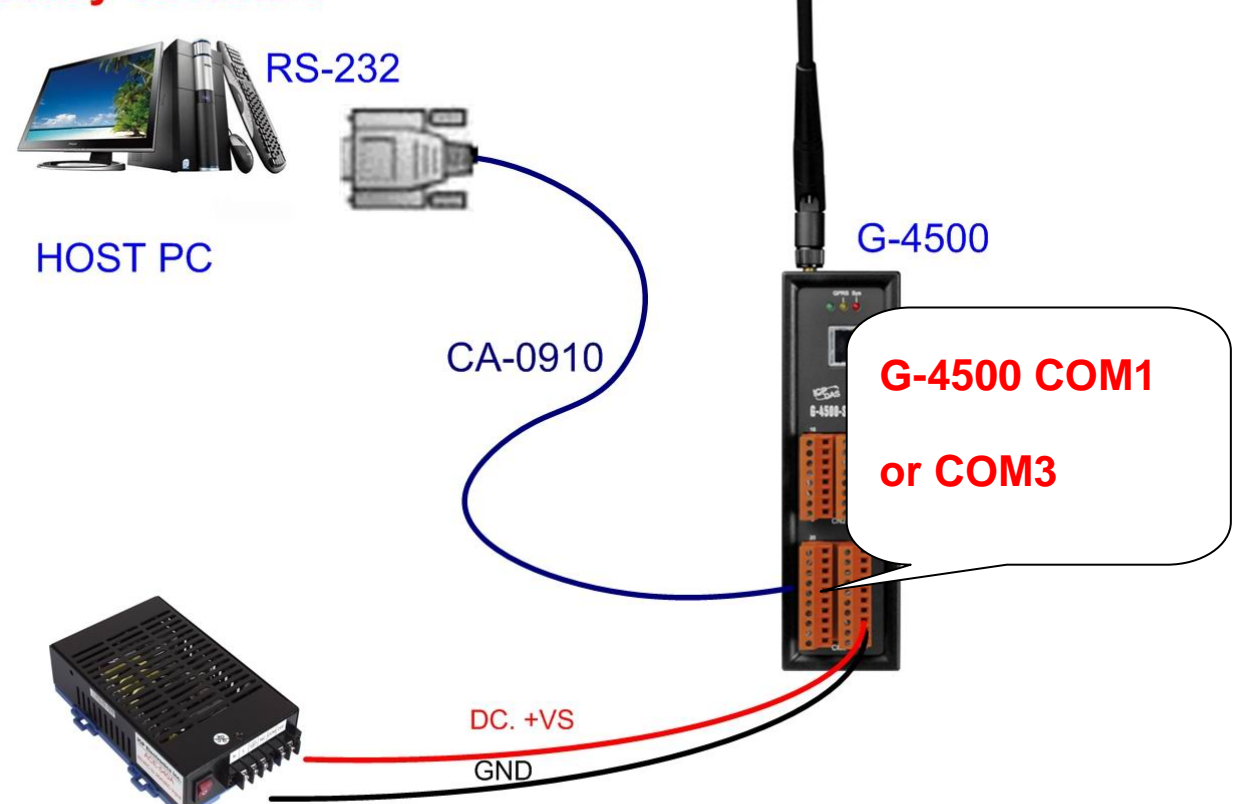

Power Supply (+10 ~ +30 V<sub>DC</sub>)

• Turn the dip switch to RUN mode and restart the G-4500 power

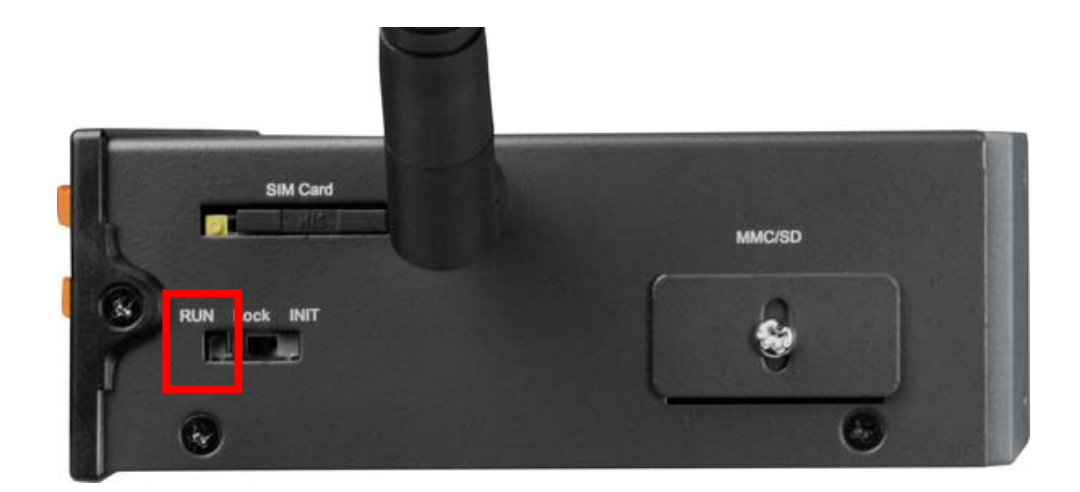

## **5.2 Modbus Device wire connection**

G-4500 RTU provides Modbus RTU Master Protocol to connect to Modbus RTU Devices by RS-485 port (COM2) of G-4500.

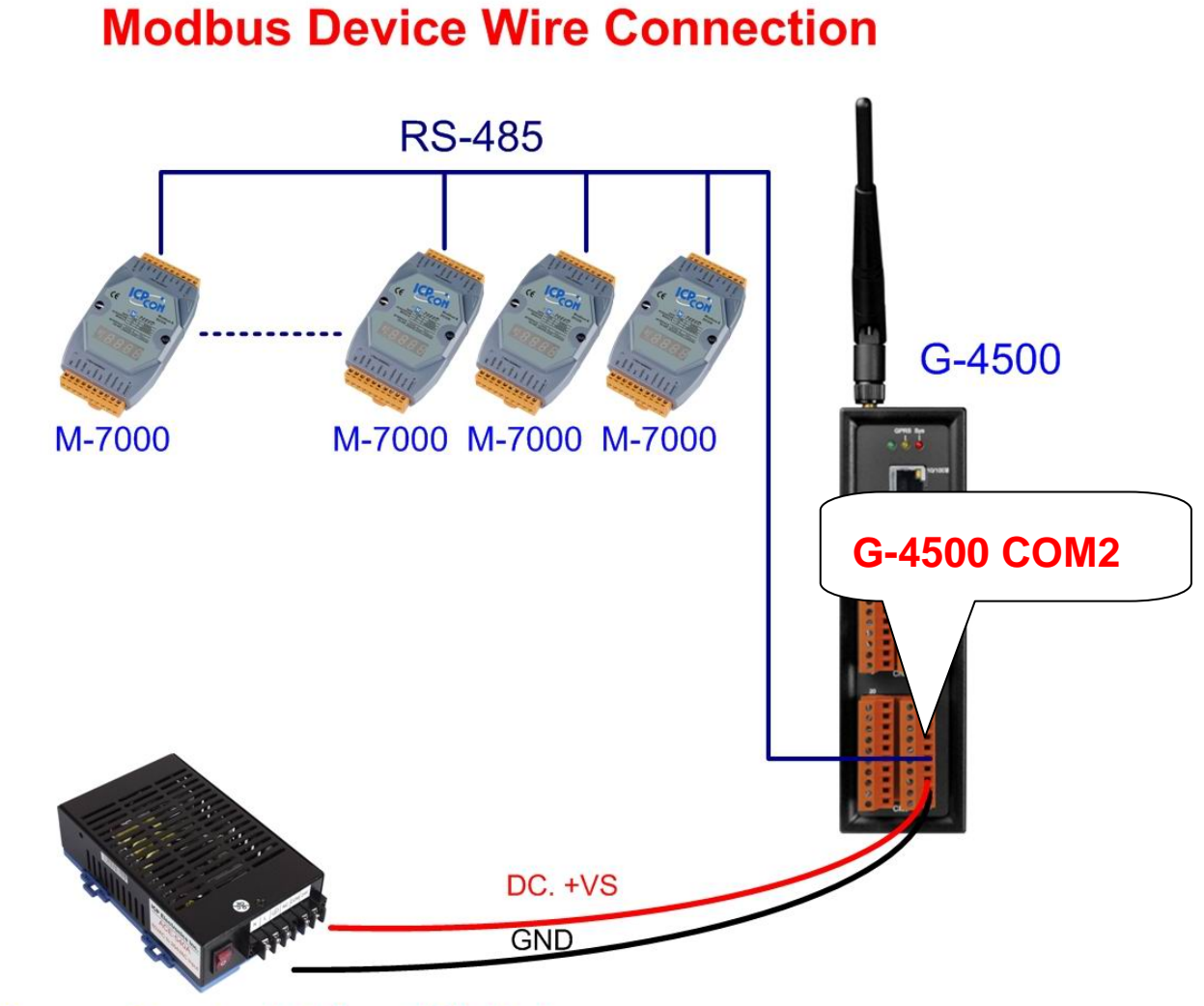

Power Supply (+10 ~ +30 V<sub>DC</sub>)

### 5.3 Main menu

The main menu of G-4500 RTU Utility includes the following sections:

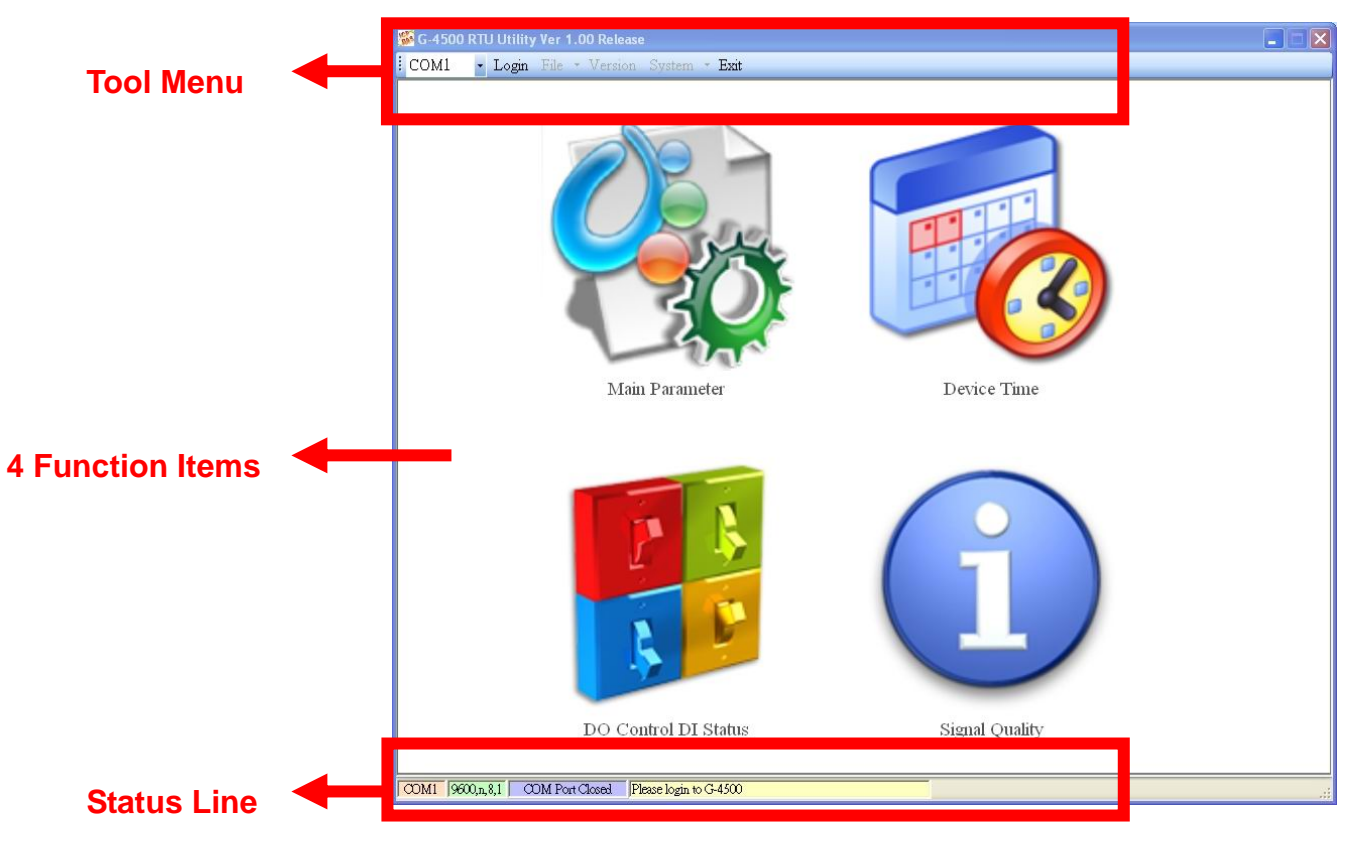

Tool menu

- "COM": Set the COM port number in PC connecting to G-4500.
- ♦ Login/Logout

There are import and export functions in "File" item. The functions would be enabled when "Main parameters" window is open.

Export: The function can export the parameters as .par file from the "Main parameters" windows.

Import : The parameters would be shown in "Main parameters" window from the specific .par file.

- Version: Including the firmware and Utility version information.
- System: Provide users for recovering G-4500 RTU to factory and resetting G-4500.
- Exit: To exit G-4500 RTU utility

4 function items:

 "Main parameter": The main parameter setting of G-4500 includes Station ID, GPRS Username, GPRS Password, GPRS APN, Remoter server IP, Remote server Port, Local Ethernet IP, Local Ethernet Mask, Local Gateway, 10 Modbus device,

- "Device time": Display and set the RTC time of G-4500 RTU. It is also can get the information of the last and next time of the return report.
- "DO Control/DI status": Display the status of I/O and control the DO output.
- "Signal Quality": Show the GSM signal strength.

Status Line

Show the related information during the operation procedure including:

- The com port number of PC
- The communication setting of COM Port
- The status of COM Port
- The result of Utility operation

## 5.4 Login

It needs to login into G-4500 RTU to set its parameters. The description is below:

- (1) Select the COM port number of PC.
- (2) Press the "login" button

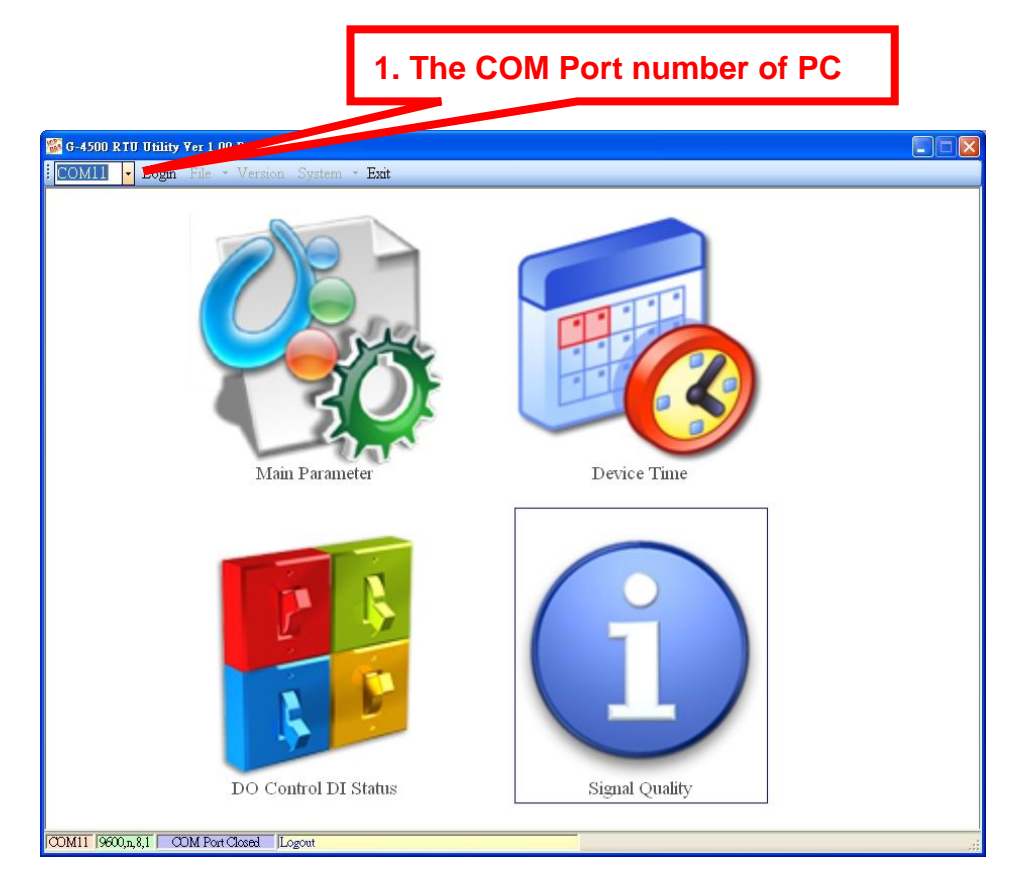

If the pin code in G-4500 RTU is not correct, the SYS led would be blanking per 50 ms and G-4500 utility would ask for users to input Pin or PUK code.

(1) Asking for inputting PIN code:

If the PIN code is effective, the "Enter SIM PIN/SIM PUK" window would pop-up as follows. If the number of times for inputting the wrong PIN code is more than the allowed number, the PIN code would be ineffective. And the "PUK code" window would pop up.

| 🔜 Entry SIM PIN / SIM PUK                                           | × |
|---------------------------------------------------------------------|---|
| Times Remain to Input SIM PIN :<br>3<br>Please Input SIM PIN Code : |   |
| oк                                                                  |   |

(2) Asking for inputting PUK code

If the PIN code is ineffective, the "PUK code" window would pop-up as follows. As the number of times for inputting the wrong PUK code is more than allowed number, the SIM card would be ineffective forever. Therefore, it is important to input the correct PUK code.

| 🔜 Entry SIM PIN / SIM PUK                                          | × |
|--------------------------------------------------------------------|---|
| Times Remain to Input SIM PUK:<br>10<br>Please Input SIM PUK Code: |   |
| Please Input New SIM PIN Code :                                    |   |
| ОК                                                                 |   |

If the PIN or PUK code is correct, the STA led would blank per second. Users can operate other function of G-4500 in this utility.

### 5.5 Main parameter

There are 4 tree pages in "Main parameter" window. They are "Main Parameters, Local IO Parameters, Modbus Parameters and Device Status" pages.

After configuring those pages, press "Write to Device" button to save these settings to G-4500 RTU. Then, reset G-4500 to enable these settings.

The "Read Form Device" button can help users to read back these settings from G-4500 RTU. In addition, these setting would be read from G-4500 RTU when the "Main Parameter" window pops up from the main menu.

#### Main Parameters

The following page is "Main Parameters". Users can refer the explanation below :

| G-4500 RTU Utility ¥er 1.00 Relea         | SB                 |               |         |                                     |
|-------------------------------------------|--------------------|---------------|---------|-------------------------------------|
| COM11 - Logout File - Ver                 | sion System • Exit |               |         |                                     |
| Device Parameters                         |                    |               |         | Σ                                   |
|                                           |                    |               | Read Fo | rm Device                           |
| - Main Parameters                         | Parameter          | Value         |         | Message                             |
| Local IO Parameters     Modbus Parameters | Station ID         | 4             |         | 1 ~ 65535                           |
| Device Status                             | Update Time        | 1             |         | 1 ~ 999999, Unit: sec               |
|                                           | Heartbeat Time     | 0             |         | 1 ~ 3600, 0: Disable, Unit: sec     |
|                                           | Connect Method     | 0             | ~       | 0: Only GPRS, 1: Only Ethernet      |
|                                           | Enable GPS         | 0             | ~       | 1: Enable, 0: Disable,it will retur |
|                                           | GPRS Username      | GUEST         |         | GPRS Username                       |
|                                           | GPRS Password      | GUEST         |         | GPRS Password                       |
|                                           | GPRS APN           | INTERNET      |         | GPRS APN (Access Point Name)        |
|                                           | DNS Server         | 168.95.1.1    |         | DNS Server                          |
|                                           | Remote Server      | 61.221.131.37 |         | Please fill in your Remote's IP o   |
|                                           | Remote Server Port | 10000         |         | Default: 10000                      |
|                                           | Modbus BaudRate    | 9600          | ~       | 2400 ~ 115200 bps                   |
|                                           | Modbus Parity      | 0             | ~       | 0: None,1: Even, 2: Odd             |
|                                           | Modbus DataBit     | 8             | ~       | DataBit: 7/8                        |
|                                           | Modbus StopBit     | 1             | ~       | StopBit: 1/2 (When StopBit is 2,    |
|                                           | Modbus Time Out    | 500           |         | 1 ~ 65535, Unit: ms                 |
|                                           | Local Ethernet IP  | 192.168.0.99  |         | Local Ethernet IP                   |
| Detailed Message 1 ~ 65535                |                    |               |         |                                     |

| Parameter      | describe                                                    |
|----------------|-------------------------------------------------------------|
| Station ID     | The device Station ID would be shown in the Remote OPC      |
|                | Server. It can identify the different G-4500 device in the  |
|                | Remote OPC Server. (Range: 1 ~ 65535)                       |
| Update time    | Set report time interval. The G-4500 RTU will send the data |
|                | to M2M RTU Center by the update time. The based unit is:    |
|                | sec.                                                        |
|                | (Range: 1 ~ 999999 secs)                                    |
| Heartbeat Time | Set heartbeat time interval. When the G-4500 update time is |
|                | too long to terminate the GPRS connection by ISP, the       |
|                | heartbeat time will report smaller package to keep GPRS     |
|                | connection. (unit: sec) (Range: $1 \sim 3600$ )             |
|                |                                                             |
|                | Note: Some ISP companies would terminate the GPRS           |
|                | connection when the GPRS connection has any data flow       |
|                | for some time                                               |
| Connect Method | 4 methods are supported for G-4500 RTU to connect to        |
|                | Remote server                                               |
|                | 1) Only GPRS                                                |
|                | 2) Only Ethernet                                            |
|                | 3) GPRS Master, Ethernet Slave (Redundancy system)          |
|                | 4) Ethernet Master, CPRS Slave (Redundancy system)          |
| Enable CBS     | The setting can enable or disable GPS function of C 4500    |
|                | The setting can enable of disable GFS function of G-4500    |
|                | NON ODC Server. Thet would report #CDDMC format             |
|                | M2M.OPC.Server. That would report \$GPRINC format.          |
| GPRS Username  | The setting is important factor when connecting to a GPRS   |
|                | network. Check with your GPRS service provider for details. |
| GPRS Password  | The setting is important factor when connecting to a GPRS   |
|                | network. Check with your GPRS service provider for details. |
| GPRS APN       | The setting is important factor when connecting to a GPRS   |
|                | network. Check with your GPRS service provider for details. |
|                | Access point name (APN) is the name used to identify a      |
|                | general packet radio service (GPRS) bearer service in the   |
|                | GSM mobile network. The APN defines the type of service     |
|                | that is provided in the packet data connection. You can get |
|                | this APN by ISP.                                            |
| DNS Server     | The Domain Name System (DNS) is a hierarchical naming       |

|                         | system for computers, services, or any resource connected      |
|-------------------------|----------------------------------------------------------------|
|                         | to the Internet or a private network. You must give this value |
|                         | which is DNS server IP if you want to connect remote server    |
|                         | by domain name.                                                |
| Remote Server           | Connect to assignable remote server. It can be remote          |
|                         | server's IP or remote server's Domain name.                    |
| Remote Server Port      | Connect to assignable remote server port.                      |
| Modbus Baudrate         | COM 2 of G-4500 baud rate.                                     |
|                         | (Range: 2400 ~ 115200 bps)                                     |
| Modbus Parity           | COM 2 of G-4500 parity.                                        |
|                         | (0: None,1: Even, 2: Odd)                                      |
| Modbus DataBit          | COM 2 of G-4500 data bit.                                      |
|                         | (DataBit: 7/8)                                                 |
| Modbus StopBit          | COM 2 of G-4500 stop bit.                                      |
|                         | (StopBit: 1/2 (When StopBit is 2, the data bit must be 7 bit)) |
| Modbus Time out         | Set the timeout of connecting to Modbus Device. (unit: sec)    |
|                         | (Range: 1 ~ 65535)                                             |
| Local Ethernet IP       | Local Ethernet IP of the G-4500                                |
| Local Ethernet Mask     | Local Ethernet Mask of the G-4500                              |
| Local Ethernet Gateway  | Local Ethernet Gateway of the G-4500                           |
| Enable LCD              | The setting can enable or disable LCD function of G-4500       |
|                         | RTU. If enable, the LCD show information about G-4500          |
|                         | status.                                                        |
| Enable SD               | The setting can enable or disable SD function of G-4500        |
|                         | RTU. If enable, the G-4500 record the data into SD card.       |
|                         | (*.csv data format)                                            |
| Interval Time of Modbus | Users can control interval time of Modbus command by           |
| command                 | themselves.                                                    |
|                         | 0 ~ 1000, Unit: ms. 0: Use system default, other: User define  |

### · Local I/O Parameters (I/O linkage)

The following page is "Local IO Parameters". Users can refer to the explanation below :

DI linkage

| vice Parameters                 |                    |       |                                                    |
|---------------------------------|--------------------|-------|----------------------------------------------------|
|                                 |                    |       | Read Form Device Write to Device                   |
| Main Parameters                 | Parameter          | Value | Message                                            |
| Local IO Parameters             | DIO Type           | 0     | <ul> <li>D: NO (Normally Open), 1: NC (</li> </ul> |
| DI U<br>DI 1                    | DI O Trigger Time  | 5     | DI Trigger Time (D ~ 999)(Unit:s                   |
| DI 2                            | DI O Recovery Time | 5     | DI Recovery Time (D ~ 999)(Unit                    |
| AI 0                            | DI 0 DO 0 Type     | 2     | 🐱 DO 0 Type, 0: Disable, 1: Time,                  |
| AI 2                            | DI 0 DO 0 Time     | 0     | DO 0 Time (0 ~ 999)(Unit:sec.)                     |
| AI 3                            | DIO DO 1 Type      | 0     | 🖌 DO 1 Type, 0: Disable, 1: Time,                  |
| AI 4                            | DI 0 DO 1 Time     | 0     | DO 1 Time (0 ~ 999)(Unit:sec.)                     |
| AI6                             | DI 0 DO 2 Type     | 0     | 🚽 DO 2 Type, 0: Disable, 1: Time,                  |
| - AI 7                          | DI 0 DO 2 Time     | 0     | DO 2 Time (0 ~ 999)(Unit:sec.)                     |
| Modbus Parameters               |                    |       |                                                    |
| Device Status                   |                    |       |                                                    |
|                                 |                    |       |                                                    |
|                                 |                    |       |                                                    |
|                                 |                    |       |                                                    |
|                                 |                    |       |                                                    |
|                                 |                    |       |                                                    |
|                                 |                    |       |                                                    |
| Detailed Mercere                |                    |       |                                                    |
| 0: NO (Normally Open), 1: NC (1 | Normally Close)    |       |                                                    |
|                                 |                    |       |                                                    |

| Parameter        | describe                                                |
|------------------|---------------------------------------------------------|
| DI Type          | 0: NO (Normally Open), 1: NC (Normally Close)           |
| DI Trigger Time  | Range: 0 ~ 999, unit: sec                               |
| DI Recovery Time | Range: 0 ~ 999, unit: sec                               |
| DO 0 Type        | There are 3 types to set:                               |
|                  | 1) 0: Disable, Disable the DO 0 function.               |
|                  | 2) 1: Time, when the DIn has different status, the DO 0 |
|                  | would output during DO 0 Time.                          |
|                  | 3) 2: State, changes with the DI state                  |
| DO 0 Time        | DO 0 outputting time                                    |
|                  | (unit: sec) (Range: 0 ~ 999)                            |
| DO 1 Type        | There are 3 types to set:                               |
|                  | 1) 0: Disable, Disable the DO 1 function.               |
|                  | 2) 1: Time, when the DIn has different status, the DO 1 |

#### G-4500 RTU User Manual

|           | would output during DO 1 Time.                          |
|-----------|---------------------------------------------------------|
|           | 3) 2: State, changes with the DI state                  |
| DO 1 Time | DO 1 outputting time                                    |
|           | (unit: sec) (Range: 0 ~ 999)                            |
| DO 2 Type | There are 3 types to set:                               |
|           | 1) 0: Disable, Disable the DO 2 function.               |
|           | 2) 1: Time, when the DIn has different status, the DO 2 |
|           | would output during DO 2 Time.                          |
|           | 3) 2: State, changes with the DI state                  |
| DO 2 Time | DO 2 outputting time                                    |
|           | (unit: sec) (Range: 0 ~ 999)                            |

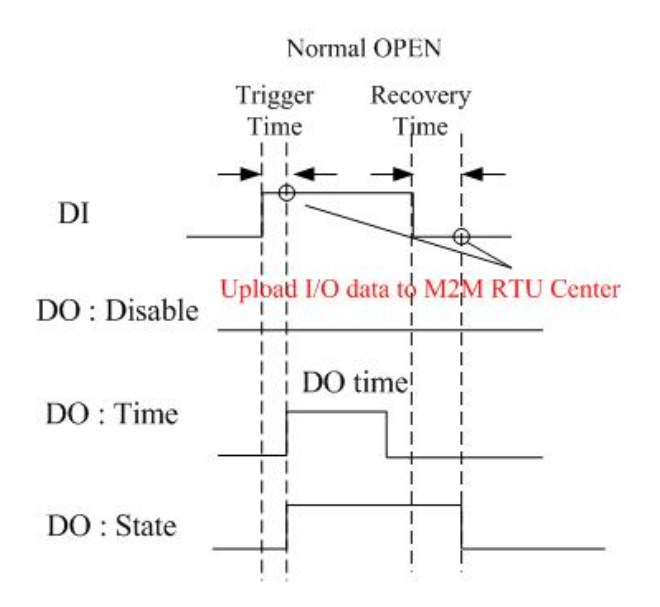

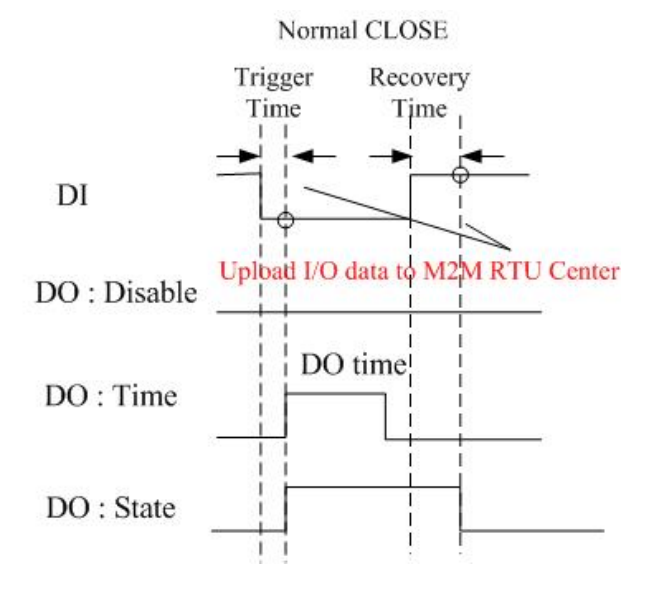

#### Al linkage

| vice l'arameters                       |                         |          |                                   |
|----------------------------------------|-------------------------|----------|-----------------------------------|
|                                        |                         | 📐 Read F | orm Device) 💎 Write to Device     |
| Main Parameters                        | Parameter               | Value    | Message                           |
| Local IO Parameters                    | ALO Hi Alarm Value      | 0        | Hi Alarm Value (0 ~ 20 mA)(Sup    |
| DI 1                                   | Al O Hi Trigger Time    | 0        | Hi Alarm Trigger Time (0 ~ 999)(  |
| DI 2                                   | Al 0 Hi Recovery Time   | 0        | Hi Alarm Recovery Time (0 ~ 99    |
| ALD ALL                                | AI 0 Hi Alarm DO 0 Type | 0        | 🖌 Hi Alarm DO O Type, O: Disable, |
| AI 2                                   | AI 0 Hi Alarm DO 0 Time | 0        | Hi Alarm DO 0 Time (0 ~ 999)(U    |
| - AI 3                                 | AI 0 Hi Alarm DO 1 Type | 0        | 🖌 Hi Alarm DO 1 Type, 0: Disable, |
| - AI 4<br>- AI 5                       | AI 0 Hi Alarm DO 1 Time | 0        | Hi Alarm DO 1 Time (0 ~ 999)(U    |
| - AI 6                                 | ALO Hi Alarm DO 2 Type  | 0        | 🖌 Hi Alarm DO 2 Type, 0: Disable, |
| AI7                                    | AI 0 Hi Alarm DO 2 Time | 0        | Hi Alarm DO 2 Time (0 ~ 999)(U    |
| ⊕ Modbus Parameters<br>- Device Status | ALO Lo Alarm Value      | 0        | Lo Alarm Value (0 ~ 20 mA)(Su     |
|                                        | AI O Lo Trigger Time    | 0        | Lo Alarm Trigger Time (0 ~ 999)(  |
|                                        | AI 0 Lo Recovery Time   | 0        | Lo Alarm Recovery Time (0 ~ 99    |
|                                        | AI 0 Lo Alarm DO 0 Type | 0        | 🖌 Lo Alarm DO 0 Type, 0: Disable  |
|                                        | AI 0 Lo Alarm DO 0 Time | 0        | Lo Alarm DO 0 Time (0 ~ 999)(U    |
|                                        | Al 0 Lo Alarm DO 1 Type | 0        | 🖌 Lo Alarm DO 1 Type, 0: Disable  |
|                                        | AI 0 Lo Alarm DO 1 Time | 0        | Lo Alarm DO 1 Time (0 ~ 999)(U    |
|                                        | Al 0 Lo Alarm DO 2 Type | 0        | 🖌 Lo Alarm DO 2 Type, 0: Disable  |

| Parameter           | describe                                                |
|---------------------|---------------------------------------------------------|
| AI Hi Alarm Value   | 0 ~ 20 mA                                               |
| AI Hi Trigger Time  | Range: 0 ~ 999, unit: sec                               |
| AI Hi Recovery Time | Range: 0 ~ 999, unit: sec                               |
| Hi Alarm DO 0 Type  | There are 3 types to set:                               |
|                     | 1) 0: Disable, Disable the DO 0 function.               |
|                     | 2) 1: Time, when the DIn has different status, the DO 0 |
|                     | would output during DO 0 Time.                          |
|                     | 3) 2: State, changes with the DI state                  |
| Hi Alarm DO 0 Time  | DO 0 outputting time                                    |
|                     | (unit: sec) (Range: 0 ~ 999)                            |
| Hi Alarm DO 1 Type  | There are 3 types to set:                               |
|                     | 1) 0: Disable, Disable the DO 1 function.               |
|                     | 2) 1: Time, when the DIn has different status, the DO 1 |
|                     | would output during DO 1 Time.                          |
|                     | 3) 2: State, changes with the DI state                  |
| Hi Alarm DO 1 Time  | DO 0 outputting time                                    |
|                     | (unit: sec) (Range: 0 ~ 999)                            |

| Hi Alarm DO 2 Type  | There are 3 types to set:                               |
|---------------------|---------------------------------------------------------|
|                     | 1) 0: Disable, Disable the DO 2 function.               |
|                     | 2) 1: Time, when the DIn has different status, the DO 2 |
|                     | would output during DO 2 Time.                          |
|                     | 3) 2: State, changes with the DI state                  |
| Hi Alarm DO 2 Time  | DO 2 outputting time                                    |
|                     | (unit: sec) (Range: 0 ~ 999)                            |
| AI Lo Alarm Value   | 0 ~ 20 mA                                               |
| AI Lo Trigger Time  | Range: 0 ~ 999, unit: sec                               |
| AI Lo Recovery Time | Range: 0 ~ 999, unit: sec                               |
| Lo Alarm DO 0 Type  | There are 3 types to set:                               |
|                     | 1) 0: Disable, Disable the DO 0 function.               |
|                     | 2) 1: Time, when the DIn has different status, the DO 0 |
|                     | would output during DO 0 Time.                          |
|                     | 3) 2: State, changes with the DI state                  |
| Lo Alarm DO 0 Time  | DO 0 outputting time                                    |
|                     | (unit: sec) (Range: 0 ~ 999)                            |
| Lo Alarm DO 1 Type  | There are 3 types to set:                               |
|                     | 1) 0: Disable, Disable the DO 1 function.               |
|                     | 2) 1: Time, when the DIn has different status, the DO 1 |
|                     | would output during DO 1 Time.                          |
|                     | 3) 2: State, changes with the DI state                  |
| Lo Alarm DO 1 Time  | DO 1 outputting time                                    |
|                     | (unit: sec) (Range: 0 ~ 999)                            |
| Lo Alarm DO 2 Type  | There are 3 types to set:                               |
|                     | 1) 0: Disable, Disable the DO 2 function.               |
|                     | 2) 1: Time, when the DIn has different status, the DO 2 |
|                     | would output during DO 2 Time.                          |
|                     | 3) 2: State, changes with the DI state                  |
| Lo Alarm DO 2 Time  | DO 2 outputting time                                    |
|                     | (unit: sec) (Range: 0 ~ 999)                            |

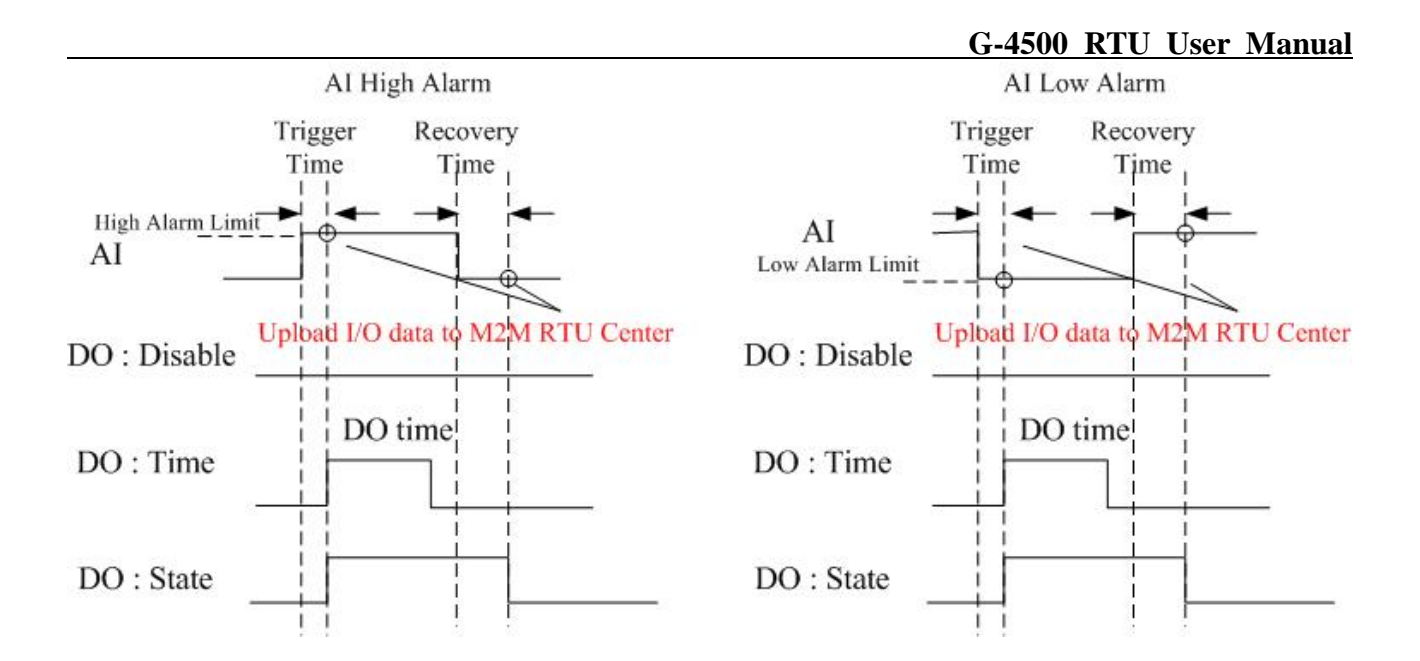

#### Modbus Parameters

This page can help users to configure the parameters of Modbus Devices connected to G-4500 RTU. The maximum number of Modbus devices connected to G-4500 RTU is 10.

Add a new ICP DAS's Modbus Device

|                                                         |                   |              | Read For | m Device                     |
|---------------------------------------------------------|-------------------|--------------|----------|------------------------------|
| Main Parameters                                         | Parameter         | Value        | Nead 10  | Message                      |
| Local IO Parameters                                     | Add button        | Add          |          | Add a new Modbus device      |
| Modbus Parameters<br>— Modbus device 0<br>Device Status | Device Name       | M-7011       | ~        | Modbus Device Name           |
|                                                         | Device Addr.      | 1            |          | Modbus Device Addr (1 ~ 247) |
|                                                         | DI Counts         | 1            |          | Modbus FC 2 (0 ~ 32)         |
|                                                         | DI Start Addr.    | 0            |          | Modbus FC 2 (0 ~ 65535)      |
|                                                         | DO Counts         | 2            |          | Modbus FC 1 (0 ~ 32)         |
|                                                         | DO Start Addr.    | 32           |          | Modbus FC 1 (0 ~ 65535)      |
|                                                         | Al/Counter Counts | 1            |          | Modbus FC 4 (0 ~ 16)         |
|                                                         | Al Start Addr.    | 0            |          | Modbus FC 4 (0 ~ 65535)      |
|                                                         | Al Data Format    | Engineering  | ~        | Modbus Data Format           |
|                                                         | Al Type code      | [00]-15~15m∨ | ~        | Modbus Type code             |
|                                                         | AO Counts         | 0            |          | Modbus FC 3 (0 ~ 16)         |
|                                                         | AO Start Addr.    | 0            |          | Modbus FC 3 (0 ~ 65535)      |
|                                                         | AO Data Format    |              | ~        | Modbus Data Format           |
|                                                         | AO Type code      |              | ~        | Modbus Type code             |
| Datailed Macrom                                         |                   |              |          |                              |
| retaued Intessage<br>Add a new Modbus device            |                   |              |          |                              |

| Parameter      | describe                                                 |
|----------------|----------------------------------------------------------|
| Add button     | Add a new Modbus Device                                  |
| Device Name    | Select Modbus Device.                                    |
| Device Addr.   | Modbus device Addr. (Range: 1 ~ 247)                     |
| DI Counts      | Range: 0 ~ 32                                            |
| DI Start Addr. | Range: 0 ~ 65535                                         |
| DO Counts      | Range: 0 ~ 32                                            |
| DO Start Addr. | Range: 0 ~ 65535                                         |
| AI Counts      | Range: 0 ~ 32                                            |
| AI Start Addr. | Range: 0 ~ 65535                                         |
| AI Data Format | AI Data Format (If not ICP DAS Modbus product, the value |
|                | is 255)                                                  |
| AI Type code   | AI Type code                                             |
| AO Counts      | Range: 0 ~ 32                                            |
| AO Start Addr. | Range: 0 ~ 65535                                         |
| AO Data Format | AO Data Format (If not ICP DAS Modbus product, the value |
|                | is 255)                                                  |
| AO Type code   | AO Type code                                             |

After finishing setting a Modbus Device, press "Add" button to add the Modbus device to G-4500 RTU.

| vice l'arameters                             |                   |              |          |                              |
|----------------------------------------------|-------------------|--------------|----------|------------------------------|
|                                              |                   |              | Read For | rm Device 😽 Write to Devi    |
| Main Parameters                              | Parameter         | Value        |          | Message                      |
| - Local IO Parameters<br>- Modhus Parameters | Add button        | Add          |          | Add a new Modbus device      |
| Modbus device 0                              | Device Name       | M-7011       | ~        | Modbus Device Name           |
| Device Status                                | Device Addr.      | 1            |          | Modbus Device Addr (1 ~ 247) |
|                                              | DI Counts         | 1            |          | Modbus FC 2 (0 ~ 32)         |
|                                              | DI Start Addr.    | 0            |          | Modbus FC 2 (0 ~ 65535)      |
|                                              | DO Counts         | 2            |          | Modbus FC 1 (0 ~ 32)         |
|                                              | DO Start Addr.    | 32           |          | Modbus FC 1 (0 ~ 65535)      |
|                                              | Al/Counter Counts | 1            |          | Modbus FC 4 (0 ~ 16)         |
|                                              | Al Start Addr.    | 0            |          | Modbus FC 4 (0 ~ 65535)      |
|                                              | Al Data Format    | Engineering  | ~        | Modbus Data Format           |
|                                              | Al Type code      | [00]-15~15m∨ | ~        | Modbus Type code             |
|                                              | AO Counts         | 0            |          | Modbus FC 3 (0 ~ 16)         |
|                                              | AO Start Addr.    | 0            |          | Modbus FC 3 (0 ~ 65535)      |
|                                              | AO Data Format    |              | ~        | Modbus Data Format           |
|                                              | AO Type code      |              | ~        | Modbus Type code             |
| Jetailed Message                             |                   |              |          |                              |
| Modbus Device Addr (1 ~ 247)                 |                   |              |          |                              |

■ Add other company's Modbus Device

Except for Modbus products of ICP DAS, G-4500 RTU can connect to any Modbus RTU devices. Users can follow the steps to do that.

Step1. Select "Custom" in Device Name item

Step2. Input your device name in User-defined Device Name item (Max. 20 character)

| 🌇 G-4500 R TU Utility Ver 1.00 Release    |                          |                  |                               |
|-------------------------------------------|--------------------------|------------------|-------------------------------|
| COM11 - Logout File - Version             | n System • Exit          |                  |                               |
| r<br>Device Parameters                    |                          |                  | E -                           |
|                                           | Step1.                   | R                | ead Form Device               |
| Main Parameters                           | Parameter                | Value            | Message                       |
| Local IO Parameters     Medhus Parameters | Add button               | Add              | Add a new Modbus device       |
| Device Status                             | Device Name              | Custom           | Modbus Device Name            |
|                                           | User-defined Device Name | User define name | The customer defines the Modb |
|                                           | Device Addr.             | 1                | Modbus Device Addr (1 ~ 247)  |
|                                           | DI Counts                | 0                | Modbus FC 2 (0 ~ 32)          |
|                                           | DI Start Addr. Sten2     | 0                | Modbus FC 2 (0 ~ 65535)       |
|                                           | DO Counts                | 0                | Modbus FC 1 (0 ~ 32)          |
|                                           | DO Start Addr.           | 0                | Modbus FC 1 (0 ~ 65535)       |
|                                           | Al/Counter Counts        | 0                | Modbus FC 4 (0 ~ 16)          |
|                                           | Al Start Addr.           | 0                | Modbus FC 4 (0 ~ 65535)       |

#### After add a new device.

| 🎬 G-4500 RTU Utility Yer 1.00 Release |                          |                  |                                  |
|---------------------------------------|--------------------------|------------------|----------------------------------|
| COM11 - Logout File - Version         | 1 System 🔹 Exit          |                  |                                  |
| r<br>Device Parameters                |                          |                  | ₽^^                              |
|                                       |                          | F                | Read Form Device Write to Device |
| - Main Parameters                     | Parameter                | Value            | Message                          |
| · Local IO Parameters                 | Update button            | Update           | Update the Modbus information    |
| Modbus device D                       | Delete button            | Del              | Delete the Modbus device         |
| Borice Blatco                         | Device Name              | Custom           | Modbus Device Name               |
|                                       | User-defined Device Name | User define name | The customer defines the Modb    |
|                                       | Device Addr.             | 1                | Modbus Device Addr (1 ~ 247)     |
|                                       | DI Counts                | 0                | Modbus FC 2 (0 ~ 32)             |
|                                       | DI Start Addr.           | 0                | Modbus FC 2 (0 ~ 65535)          |
|                                       | DO Counts                | 0                | Modbus FC 1 (0 ~ 32)             |
|                                       | DO Start Addr.           | 0                | Modbus FC 1 (0 ~ 65535)          |
|                                       | Al/Counter Counts        | 0                | Modbus FC 4 (0 ~ 16)             |

Modify a Modbus Device

Step1. Select the Modbus device you want to modify in the left tree windows.

Step2. Select the Update button after modifying your parameters

- Delete a Modbus Device
- Step1. Select the Modbus device you want to delete

Step2. Select the Del button.

#### G-4500 RTU User Manual

| 🚰 G-4500 RTU Utility Yer 1.00 Relea       | ise                        |                  |                                  |
|-------------------------------------------|----------------------------|------------------|----------------------------------|
| COMII - Logout File - Ver                 | rsion System • Exit        |                  |                                  |
| r<br>Device Parameters                    |                            |                  |                                  |
| U                                         | pdate button               | I                | Read Form Device Write to Device |
| — Main Parameters                         | Parameter                  | Value            | Message                          |
| ■ Local IO Parameters ■ Modbus Parameters | Update button              | Update           | Update the Modbus information    |
| Modbus device 0                           | Delete button              | Del              | Delete the Modbus device         |
| Device Status                             | Device Name                | Custom           | 🐱 Modbus Device Name             |
|                                           | User-defined Device Name 🚩 | User define name | The customer defines the Modb    |
|                                           | Device Add Del button      | 1                | Modbus Device Addr (1 ~ 247)     |
|                                           | DI Counts                  | 0                | Modbus FC 2 (0 ~ 32)             |
|                                           | DI Start Addr.             | 0                | Modbus FC 2 (0 ~ 65535)          |
|                                           | DO Counts                  | 0                | Modbus FC 1 (0 ~ 32)             |
|                                           | DO Start Addr.             | 0                | Modbus FC 1 (0 ~ 65535)          |
|                                           | Al/Counter Counts          | 0                | Modbus FC 4 (0 ~ 16)             |

#### After delete a device

| 🌃 G-4500 RTU Utility Ver 1.00 Release     |                   |       |                              |
|-------------------------------------------|-------------------|-------|------------------------------|
| COM11 - Logout File - Versio              | n System • Exit   |       |                              |
| Device Parameters                         |                   |       | 2 <sup>~</sup>               |
|                                           |                   | Read  | Form Device                  |
| Main Parameters                           | Parameter         | Value | Message                      |
| Local IO Parameters     Modbus Parameters | Add button        | Add   | Add a new Modbus device      |
| Device Status                             | Device Name       |       | Modbus Device Name           |
|                                           | Device Addr.      |       | Modbus Device Addr (1 ~ 247) |
|                                           | DI Counts         |       | Modbus FC 2 (0 ~ 32)         |
|                                           | DI Start Addr.    |       | Modbus FC 2 (0 ~ 65535)      |
|                                           | DO Counts         |       | Modbus FC 1 (0 ~ 32)         |
|                                           | DO Start Addr.    |       | Modbus FC 1 (0 ~ 65535)      |
|                                           | Al/Counter Counts |       | Modbus FC 4 (0 ~ 16)         |
|                                           | Al Start Addr.    |       | Modbus FC 4 (0 ~ 65535)      |

### · Device Status

The following page is "Device Status". Users can refer to the explanation below :

| Logout File Ve                               | rsion System • Exit    |        |                                 |
|----------------------------------------------|------------------------|--------|---------------------------------|
| BYINE Followerers                            |                        | _      |                                 |
|                                              |                        |        | Read Form Device                |
| Main Parameters                              | Parameter              | Value  | Message                         |
| a Local IO Parameters<br>→ Modbus Parameters | Update button          | Update | Update the device status inform |
| - Modbus device 0                            | GPRS Status            | 0      | GPRS Status, 0: Disconnect, 1:  |
| - Modbus device 1                            | Ethernet Status        | 0      | Ethernet Status, 0: Disconnect, |
| — Moabus aevice ∠<br>— Modbus device 3       | SD Card Status         | 0      | SD Card Status, 0: Inactive, 1: |
| Modbus device 4                              | Modbus Device 0 Status | 1      | Modbus Device 0 Status, 0: Ina  |
| - Modbus device 5                            | Modbus Device 1 Status | 1      | Modbus Device 1 Status, 0: Ina  |
| Modbus device 7                              | Modbus Device 2 Status | 1      | Modbus Device 2 Status, 0: Ina  |
| - Modbus device 8                            | Modbus Device 3 Status | 1      | Modbus Device 3 Status, 0: Ina  |
| Modbus device 9                              | Modbus Device 4 Status | 1      | Modbus Device 4 Status, 0: Ina  |
|                                              | Modbus Device 5 Status | 1      | Modbus Device 5 Status, 0: Ina  |
|                                              | Modbus Device 6 Status | 1      | Modbus Device 6 Status, 0: Ina  |
|                                              | Modbus Device 7 Status | 1      | Modbus Device 7 Status, 0: Ina  |
|                                              | Modbus Device 8 Status | 1      | Modbus Device 8 Status, 0: Ina  |
|                                              | Modbus Device 9 Status | 1      | Modbus Device 9 Status, 0: Ina  |
|                                              |                        |        |                                 |
|                                              |                        |        |                                 |
|                                              |                        |        |                                 |
| Detailed Message                             | 11.100                 |        |                                 |
| Update the device status informa             | tion                   |        |                                 |
|                                              |                        |        |                                 |
| L                                            |                        |        |                                 |

| Parameter        | Description                          |
|------------------|--------------------------------------|
| Update button    | Update the device status information |
| GPRS Status      | 0: Disconnect                        |
|                  | 1: Connect                           |
| Ethernet Status  | 0: Disconnect                        |
|                  | 1: Connect                           |
| SD Card Status   | 0: Inactive                          |
|                  | 1: active                            |
| Modbus Device -n | n: 0 ~ 9,                            |
|                  | 0: Inactive                          |
|                  | 1: active                            |

### **5.6 Import/Export Parameters**

Users can use the import and export functions from the menu bar. This function would be enabled when the "Main Parameter" window is open. The explanation is below:

| 🌃 G-4500 R TU Utility ¥ | er 1.00 Release              |                  |
|-------------------------|------------------------------|------------------|
| COM11 - Logout          | File • Version System • Exit |                  |
| r<br>Device Parameters  | Import Parameters            |                  |
|                         | Export Parameters            | Peed Farm Davies |

Import Parameters : This function is used for reading back the setting of device parameters from .par file and displaying in "Main parameter" window. When pressing "import" button, a file selection window would pop up for users to choice the .par file.

| nport Setting               | 9                        |                       |   |     |      | ?      |
|-----------------------------|--------------------------|-----------------------|---|-----|------|--------|
| Look in:                    | 🔁 GT-530 Ut              | ility                 | ~ | G 😰 | 📂 🛄• |        |
| My Recent<br>Documents      | CHS<br>CHS<br>CHT<br>CHT |                       |   |     |      |        |
| My Documents<br>My Computer |                          |                       |   |     |      |        |
| <b>S</b>                    | File name:               | 1                     |   |     | • (  | Open   |
| My Network                  | Files of type:           | Paramater file(*.par) |   |     | ~    | Cancel |

Export Parameters: The function is used for saving the setting of "Main parameter" window as .par file. When pressing "Export" button, a file selection window would pop-up for users to save the setting as .par file in specific path.

| Export Setting         |                    |                              |   |    |         | ? 🛛    |
|------------------------|--------------------|------------------------------|---|----|---------|--------|
| Save in:               | 🚞 GT-530 Utility   |                              | ~ | 00 | 1 📂 🛄 · |        |
| My Recent<br>Documents | јал-СН5<br>јал-СНТ |                              |   |    |         |        |
| My Documents           |                    |                              |   |    |         |        |
| My Computer            |                    |                              |   |    |         |        |
|                        | File name:         |                              |   |    | ~       | Save   |
| My Network             | Save as type: 0    | Operating Record File(*.csv) |   |    | *       | Cancel |

## 5.7 Device Time

This window provides the function to inquire and modify the time of G-4500 RTU. Besides, the next and last report times are also shown. The text field operation is below.

| 📷 Device Time                        |         |            |
|--------------------------------------|---------|------------|
| Device Time                          | Command |            |
| Device Time :<br>2010/02/05 10:41:09 | Set     | Set as Now |
|                                      | R       | ead        |

Text field :

Device time: show the time of G-4500 RTU. Users also can change the time in this field to key in the specific time.

Operation:

- (1) "Set as Now": Set the PC time to G-4500 RTU. After setting the time successfully, the information of G-4500 RTU time.
- (2) Set: Set the G-4500 RTU time according the "Device Time" field. After setting the time successfully, the information of G-4500 RTU time would be updated.
- (3) Read: Read back the time of G-4500 RTU, the next report time.

## 5.8 DO control/DI status

This page provides the function for controlling DO and reading the status of DIs in the Labs.

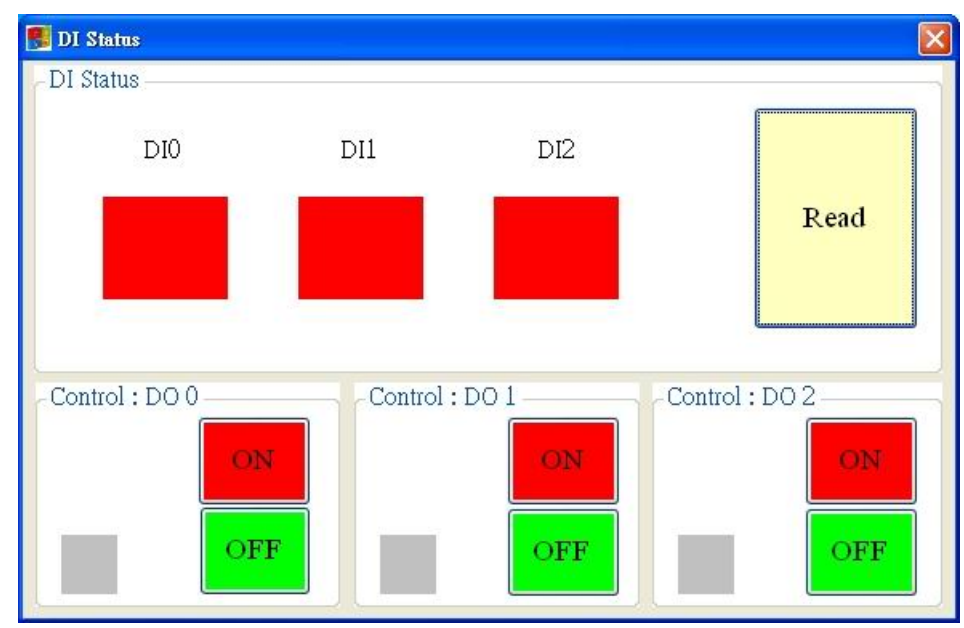

Text field

- (1) DI0 ~ DI2 \ DO0 ~ DO2 :
  - $\diamond$  Grey : the voltage logic is high.
  - ♦ Red : the voltage logic is low

Operation

- (1) Read : Read back the status of DI0 ~ DI2 and DO0 ~ DO2 from G-4500.
- (2) DO0 ~ DO2 ON : Set the DO output on
- (3) DO0 ~ DO2 OFF : Set the DO output off

## 5.9 Signal Quality

This window can show GSM signal strength. It is used for users to know the GSM signal in Local site.

| 😸 Signal Qualit | у    | X |
|-----------------|------|---|
|                 | 75%  | 1 |
|                 |      | ] |
|                 |      |   |
|                 |      |   |
|                 | Read |   |
|                 | Read |   |

Text field :

The strength is divided into 5 sections shown in percentage. Operation :

(1) Read : Read the GSM signal strength.

### 5.10 Version

Press "Version" in tool menu, and the window would show the version of Utility and firmware.

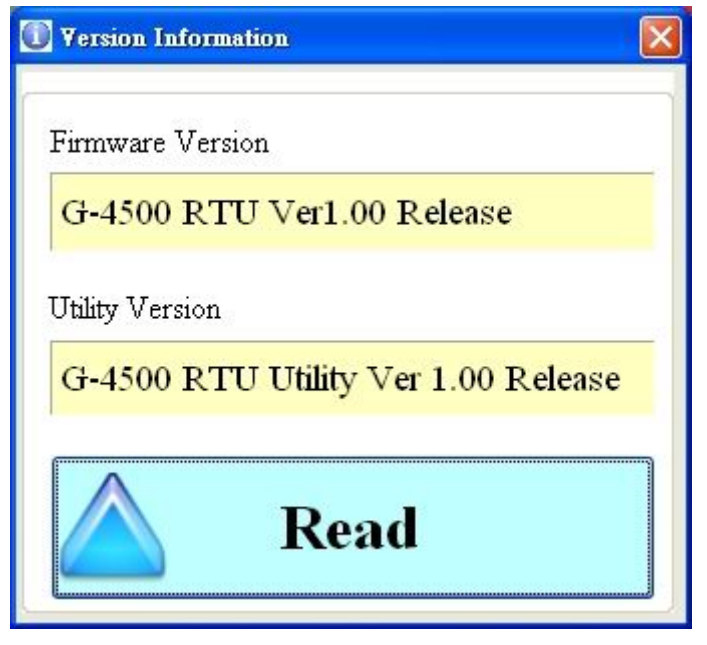

Text field:

(1) Firmware version: show the version information of G-4500 RTU's firmware

(2) Utility version: show the version information of G-4500 RTU's utility Operation:

Read: Read these information from G-4500 RTU.

### 5.11 System

"System" menu item provide recovering factory setting and resetting G-4500 RTU functions.

| 🚰 G-4500 I | RTU Utility V | er 1.00 Release |          |                         |  |
|------------|---------------|-----------------|----------|-------------------------|--|
| COM11      | - Logout      | File - Version  | System • | Exit                    |  |
|            |               |                 | Reco     | ver to Factory Settings |  |
|            |               |                 | Rese     | t G-4500                |  |
|            |               |                 |          |                         |  |

#### Recover to Factory Settings

The function is used to recover G-400 RTU as factory settings including password. Select the Recover to Factory Settings.

| Main Parameters                 |                 |
|---------------------------------|-----------------|
| Parameter                       | Default         |
| Station ID                      | 1               |
| Update time                     | 5               |
| Heartbeat Time                  | 0               |
| Connect Method                  | 0               |
| Enable GPS                      | 0               |
| GPRS Username                   | GUEST           |
| GPRS Password                   | GUEST           |
| GPRS APN                        | INTERNET        |
| DNS Server                      | 168.95.1.1      |
| Remote Server                   |                 |
| Remote Server Port              | 10000           |
| Modbus Baudrate                 | 9600            |
| Modbus Parity                   | 0               |
| Modbus DataBit                  | 8               |
| Modbus StopBit                  | 1               |
| Modbus Time out                 | 500             |
| Local Ethernet IP               | 192.168.255.1   |
| Local Ethernet Mask             | 255.255.0.0     |
| Local Ethernet Gateway          | 192.168.255.254 |
| Enable LCD                      | 0               |
| Enable SD                       | 0               |
| Interval time of Modbus Command | 0               |

### · Reset G-4500

The function is used to reset G-4500 by software. Select "Rest G-4500" button to reset G-4500.

## 5.12 LCD Information

If users choice the G-4500 series with LCD display, they can select the LCD enable in the G-4500 RTU utility. There is system information of G-4500 RTU will be shown in the LCD panel.

| G-4500 RTU Utility Ver 1.00 Rele          | ase<br>rision System • Exit                |                          |                                       |
|-------------------------------------------|--------------------------------------------|--------------------------|---------------------------------------|
| Device Parameters                         |                                            |                          |                                       |
|                                           |                                            | Read I                   | Form Device Write to Device           |
| Main Parameters                           | Parameter                                  | Value                    | Message                               |
| ■ Local IO Parameters ■ Modbus Parameters | Remote Server                              | 61.221.131.37            | Please fill in your Remote's IP o     |
| Device Status                             | Remote Server Port                         | 10000                    | Default: 10000                        |
|                                           | Modbus BaudRate                            | 9600                     | ✓ 2400 ~ 115200 bps                   |
|                                           | Modbus Parity                              | 0                        | ✓ 0: None,1: Even, 2: Odd             |
|                                           | Modbus DataBit                             | 8                        | ✓ DataBit: 7/8                        |
|                                           | Modbus StopBit                             | 1                        | ✓ StopBit: 1/2 (When StopBit is 2,    |
|                                           | Modbus Time Out                            | 500                      | 1 ~ 65535, Unit: ms                   |
|                                           | Local Ethernet IP                          | 192.168.0.99             | Local Ethernet IP                     |
|                                           | Local Ethernet Mask                        | 255.255.255.0            | Local Ethernet Mask                   |
|                                           | Local Ethernet Gateway                     | 192.168.0.254            | Local Ethernet Gateway                |
|                                           | Enable LCD                                 | 1                        | 🗸 🕻 Disable, 1: Enable,it will sho 🍵  |
|                                           | Enable SD                                  | Ū.                       | 🗸 o. Disable, 1: Enable,it will recor |
|                                           |                                            |                          |                                       |
|                                           |                                            |                          |                                       |
|                                           |                                            |                          |                                       |
|                                           |                                            |                          |                                       |
| 1201102-020-01-01-0                       |                                            |                          | <u>×</u>                              |
| Detailed Message                          | information on the LCD nameL if your C 4   | 500 option the LCD namel |                                       |
| U. DISADIE, T. ENADIE,IL WIII SNOW        | information on the ECD panel, if your G-4: | 500 option the LCD panel |                                       |
|                                           |                                            |                          |                                       |
|                                           |                                            |                          |                                       |
|                                           |                                            |                          | <u>&gt;</u>                           |

### Support Hardwares G-4500D-SIM300, G-4500PD-SIM300, G-4500D-SIM340, G-4500PD-SIM340

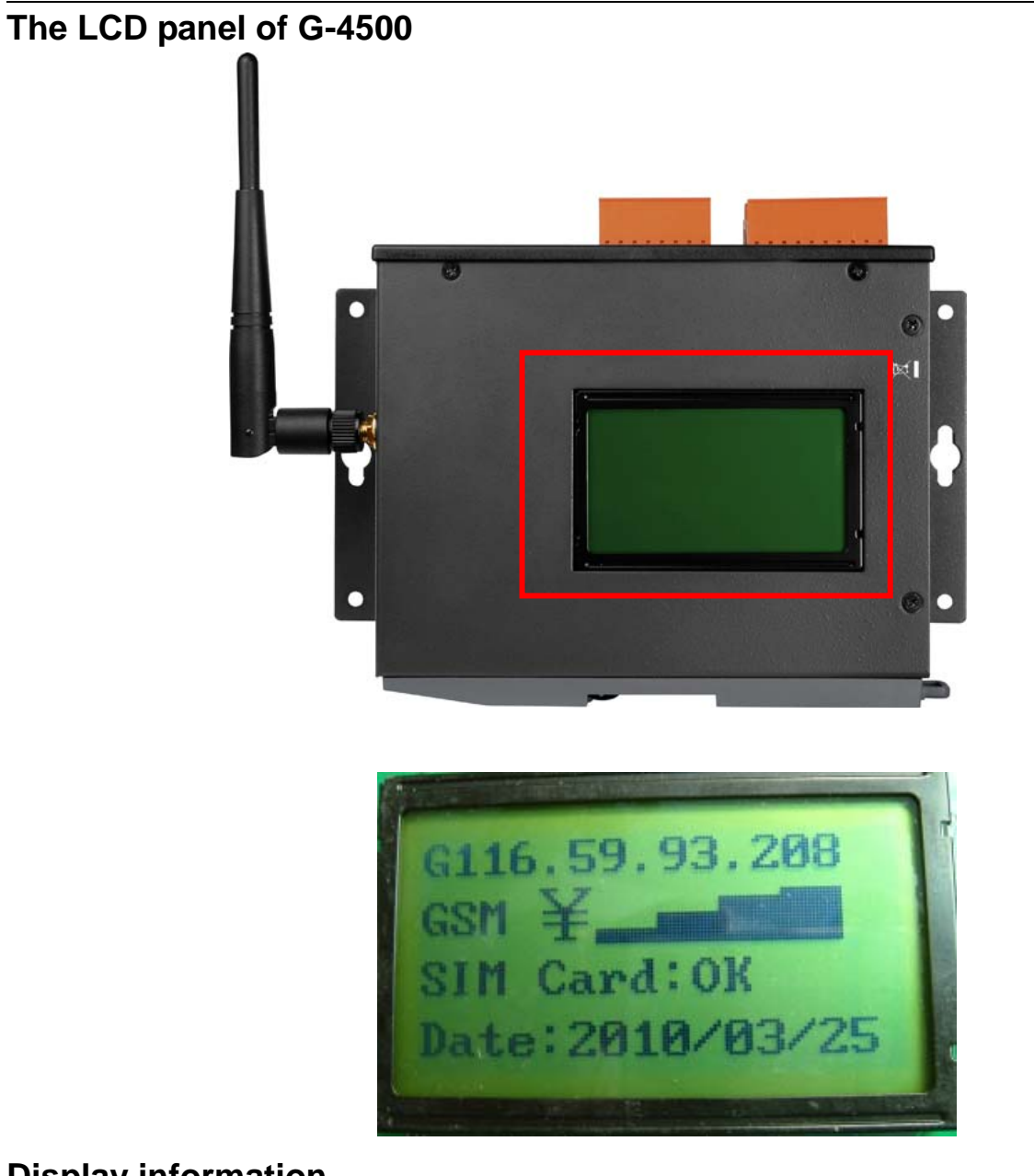

### **Display information**

| Parameter                | Descriptions                                                |  |  |  |  |  |  |
|--------------------------|-------------------------------------------------------------|--|--|--|--|--|--|
| Station ID:              | The device Station ID would be shown in the Remote OPC      |  |  |  |  |  |  |
|                          | Server. It can identify the different G-4500 device in the  |  |  |  |  |  |  |
|                          | Remote OPC Server. (Range: 1 ~ 65535)                       |  |  |  |  |  |  |
| Utime:                   | Set report time interval. The G-4500 RTU will send the data |  |  |  |  |  |  |
|                          | to M2M RTU Center by the update time. The based unit is:    |  |  |  |  |  |  |
|                          | sec.                                                        |  |  |  |  |  |  |
|                          | (Range: 1 ~ 999999 secs)                                    |  |  |  |  |  |  |
| Only GPRS/Only Ethernet/ | 4 methods are supported for G-4500 RTU to connect to        |  |  |  |  |  |  |
| GPRS(M),Eth(S)/          | Remote server.                                              |  |  |  |  |  |  |
| Eth(M),GPRS(S)           | 1) Only GPRS                                                |  |  |  |  |  |  |
|                          | 2) Only Ethernet                                            |  |  |  |  |  |  |

| 3) GPRS Master, Ethernet Slave (Redundancy system) |                     |                                           |  |  |  |  |  |  |  |
|----------------------------------------------------|---------------------|-------------------------------------------|--|--|--|--|--|--|--|
|                                                    | 4) Ethernet Master, | et Master, GPRS Slave (Redundancy system) |  |  |  |  |  |  |  |
| GIP/EIP                                            | The G-4500 GPRS     | -4500 GPRS or Ethernet IP                 |  |  |  |  |  |  |  |
| GSM ¥                                              | Status              | Descriptions                              |  |  |  |  |  |  |  |
|                                                    | ¥                   | GSM signal quality: 20%                   |  |  |  |  |  |  |  |
|                                                    | ¥                   | GSM signal quality: 40%                   |  |  |  |  |  |  |  |
|                                                    | ¥                   | GSM signal quality: 60%                   |  |  |  |  |  |  |  |
|                                                    | ¥ <b></b>           | GSM signal quality: 80%                   |  |  |  |  |  |  |  |
|                                                    | ¥ <b></b>           | GSM signal quality: 100%                  |  |  |  |  |  |  |  |
| SIM Card:                                          | Status              | Descriptions                              |  |  |  |  |  |  |  |
|                                                    | ОК                  | The status of sim card is OK              |  |  |  |  |  |  |  |
|                                                    | SIM Card:Err 1      | SIM PIN. Module is waiting for SIM PIN    |  |  |  |  |  |  |  |
|                                                    | SIM Card:Err 2      | SIM PUK. Module is waiting for SIM        |  |  |  |  |  |  |  |
|                                                    |                     | PUK                                       |  |  |  |  |  |  |  |
|                                                    | SIM Card:Err 3      | PH_SIM PIN. ME is waiting for phone to    |  |  |  |  |  |  |  |
|                                                    |                     | SIM card (antitheft)                      |  |  |  |  |  |  |  |
|                                                    | SIM Card:Err 4      | PH_SIM PUK. ME is waiting for SIM         |  |  |  |  |  |  |  |
|                                                    |                     | PUK (antitheft)                           |  |  |  |  |  |  |  |
|                                                    | SIM Card:Err 5      | SIM PIN2. PIN2, e.g. for editing the      |  |  |  |  |  |  |  |
|                                                    |                     | FDN book possible only if preceding       |  |  |  |  |  |  |  |
|                                                    |                     | Command was acknowledged with             |  |  |  |  |  |  |  |
|                                                    |                     | +CME ERROR:17                             |  |  |  |  |  |  |  |
|                                                    | SIM Card:Err 6      | SIM PUK2. PUK2 possible only if           |  |  |  |  |  |  |  |
|                                                    |                     | preceding Commandwas                      |  |  |  |  |  |  |  |
|                                                    |                     | acknowledged with error +CME              |  |  |  |  |  |  |  |
|                                                    |                     | ERROR: 18                                 |  |  |  |  |  |  |  |
|                                                    | SIM Card:Err 7      | SIM Card Error                            |  |  |  |  |  |  |  |
|                                                    | SIM Card:Err 8      | SIM Card not inserted                     |  |  |  |  |  |  |  |
| Date:                                              | year/month/date     |                                           |  |  |  |  |  |  |  |
| Time:                                              | hour/minute/second  | J                                         |  |  |  |  |  |  |  |

## 5.13 Data log

G-4500 RTU provides an external SD interface. These local I/O and Modbus data are recorded in SD memory card for one day in a single file.

#### Note: The SD card must have more than 256 MB free spaces.

The file format is "\*.csv" that divided each record with ",". The file name is according to the date, The G-4500 IO data, and Modbus device data would be saved in the file. For example: If the date is 2010/03/18, the file name would be 10031800.csv. The last "00" characteristics represent the first file in this day. If the setting of G-4500 RTU is changed, another file would be created as 10031801.csv.

File name format: YYMMDDXX.csv YY- Year (2000 ~ 2099) MM- Month (1 ~ 12) DD – Day (1~31) XX – 00 ~ 99

Recorder format in the data log file: Example: 2010/03/18 10:14:57 Modbus device M-7016 Address: 5 DI\*1, DO\*4, AI\*2, AO\*1

#### Record data:

| Date            | StationID | UpdateTime | GPS  | DI0 | DI1 | DI2 | DO0 | DO1 | DO2 | AI0 | Al1 | Al2 | AI3 | Al4 | AI5 | Al6 |
|-----------------|-----------|------------|------|-----|-----|-----|-----|-----|-----|-----|-----|-----|-----|-----|-----|-----|
| 20100318 101457 | 4         | 10         | NULL | 1   | 1   | 1   | 0   | 0   | 0   | 6   | 6   | 6   | 6   | 6   | 6   | 6   |
| 20100318 101502 | 4         | 10         | NULL | 1   | 1   | 1   | 0   | 0   | 0   | 6   | 6   | 6   | 6   | 6   | 6   | 6   |

| AI7 | AIType | AIDataFormat | Module [M-7016]<br>Addr. | DI0 | DO0 | DO1 | DO2 | DO3 | AI0 | Al1 | AIType |
|-----|--------|--------------|--------------------------|-----|-----|-----|-----|-----|-----|-----|--------|
| 6   | 26     | 1            | 5                        | 0   | 1   | 1   | 1   | 1   | 8   | 8   | 0      |
| 6   | 26     | 1            | 5                        | 0   | 1   | 1   | 1   | 1   | 8   | 8   | 0      |

| AIDataFormat | AOI0 | AOType | AODataFormat |
|--------------|------|--------|--------------|
| 0            | 0    | 50     | 0            |
| 0            | 0    | 50     | 0            |

Note:

If the SD free space is less than 100 MB, the early files would be deleted by system until the free space is more than 100MB. At the same time, the warring information would be sent to M2M RTU Center.
## Version Record

| Version | Ву   | Date       | Description |
|---------|------|------------|-------------|
| 1.00    | Yide | 2010/02/12 |             |
| 1.01    | Yide | 2010/03/28 |             |
| 1.02    | Yide | 2010/08/10 |             |
| 1.03    | Yide | 2011/06/30 |             |
|         |      |            |             |